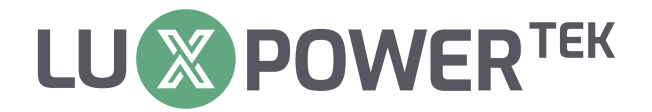

# Off-grid Inverter User Manual

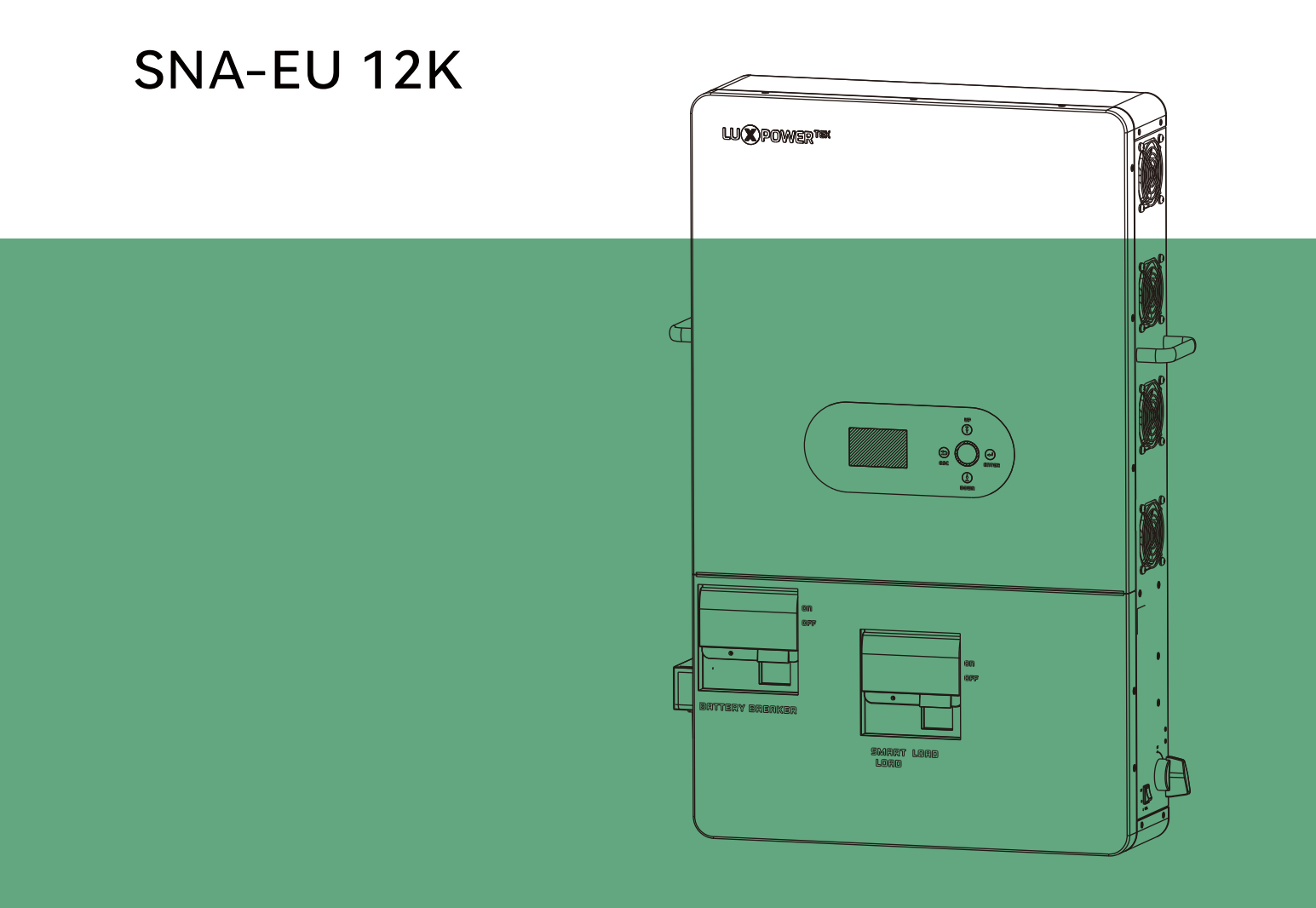

Copyright© 2024 Lux Power Technology Co., Ltd. All Rights Reserved. This manual, protected by the copyright and intellectual property rights of Lux Power Technology, may not be modified, copied, or reproduced without prior written permission. Brands and trademarks mentioned belong to their respective owners. Read carefully for product reliability and warranty eligibility. For warranty details, refer to Lux Power Technology Limited Warranty. Intended for professional service providers; no statements constitute an express or implied warranty.

Descriptions may contain predictive statements; differences may occur. Provided for reference, subject to change without notice by Lux Power Technology.

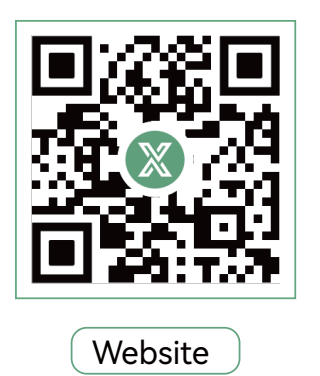

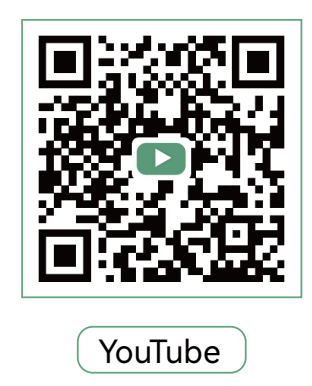

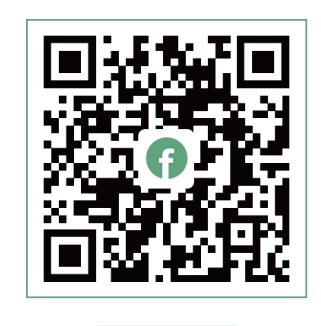

Facebook

## www.luxpowertek.com

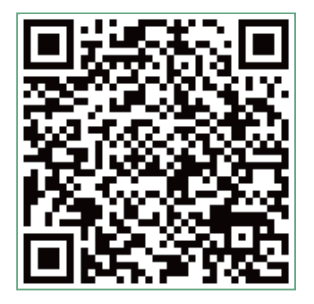

Scan to download Manual

## **Table Of Contents**

| Information on this Manual • • • • • • • • • • • • • • • • • • •                   |
|------------------------------------------------------------------------------------|
| Validity · · · · · · · · · · · · · · · · · · ·                                     |
| Scope1                                                                             |
| Target Group · · · · · · · · · · · · · · · · · · ·                                 |
| Safety Instructions · · · · · · · · · · · · · · · · · · ·                          |
| 1. Brief Introduction · · · · · · · · · · · · · · · · · · ·                        |
| 1.1 Features of the inverter · · · · · · · · · · · · · · · · · · ·                 |
| 1.2 Interface of the inverter · · · · · · · · · · · · · · · · · · ·                |
| 1.3 Packing list • • • • • • • • • • • • • • • • • • •                             |
| 2. Installation · · · · · · · · · · · · · · · · · · ·                              |
| 2.1 Preparation · · · · · · · · · · · · · · · · · · ·                              |
| 2.2 Location Selection and Installation · · · · · · · · · · · · · · · · · · ·      |
| 2.2.1 Requirements for installation location · · · · · · · · · · · · · · · · · · · |
| 2.2.2 Installing the inverter ••••••••••••••••••••••••••••••••••                   |
| 2.3 Battery Connection · · · · · · · · · · · · · · · · · · ·                       |
| 2.3.1 Battery Power Cable Connection · · · · · · · · · · · · · · · · · · ·         |
| 2.3.2 Lithium Battery Connection • • • • • • • • • • • • • • • • • • •             |
| 2.4 CT ····· 13                                                                    |
| 2.5 AC Input/Output Connection · · · · · · · · · · · · · · · · · · ·               |
| 2.6 PV Connection • • • • • • • • • • • • • • • • • • •                            |
| 2.7 Generator Connection · · · · · · · · · · · · · · · · · · ·                     |
| 2.8 Dry Contact Signal control ••••••••••••••••••••••••••••••••••••                |
| 2.9 Parallel Function · · · · · · · · · · · · · · · · · · ·                        |
| 2.10 Power and EPS ON/OFF · · · · · · · · · · · · · · · · · ·                      |
| <b>3. Working Modes</b> · · · · · · · · · · · · · · · · · · ·                      |
| 3.1 SNA series inverter modes introduction · · · · · · · · · · · · · · · · · · ·   |
| 3.2 Working Modes related setting description •••••••••••••••••••••••••••••••••••• |
| 3.3 Working as a hybrid inverter. Related settings 24                              |

| 4. LCD display and settings · · · · · · · · · · · · · · · · · · ·               |
|---------------------------------------------------------------------------------|
| 4.1 RGB Display 25                                                              |
| 4.2 LCD Display                                                                 |
| 4.3 Inverter Status Display                                                     |
| 4.4 LCD Settings ······28                                                       |
| 5. About LCD Settings check the operation                                       |
| 6. Monitor System for ECO Hybrid inverter · · · · · · · · · · · · · · · · · · · |
| 7. Specifications                                                               |
| 8. Trouble Shooting & Error List · · · · · · · · · · · · · · · · · · ·          |

## **Revision History**

| Version     | Date       | Description             |
|-------------|------------|-------------------------|
| UM-SNA04001 | 2024.07.15 | First official release. |

## Information on this Manual

## Validity

This manual is valid for the following devices: SNA-EU 12000

## Scope

This manual provides the installation, operation and troubleshooting of this unit, please read this manual carefully before installations and operations.

## Target Group

For qualified persons and end users. Qualified persons and end users must have the following skills:

- Knowledge about this unit operation.
- Training in deal with the security issues associated with installations and electrical safety.
- Training in the installation and commissioning of electrical devices and installations.
- Knowledge of the applicable local standards and directives.

## **Safety Instructions**

WARNING: This chapter contains important safety and operating instructions. Read and keep this manual for future reference.

- All the operation and connection need to be operated by qualified persons.
- Before using the unit, read all instructions and cautionary marking on the unit. Any damage caused by inappropriate operation is not warranted by Luxpower .
- All the electrical installation must comply with the local electrical safety standards.
- Do not disassemble the unit. Take it to a qualified service center when service or repair is required, incorrect re-assembly may result in a risk of electric shock or fire. Do not open inverter cover or change any components without Luxpower's authorization, otherwise the warranty commitment for the inverter will be invalid.
- To reduce risk of electric shock, disconnect all wirings before attempting any maintenance or cleaning, turning off the unit will not reduce this risk.
- CAUTION-To reduce risk of injury, charge only deep-cycle lead-acid type rechargeable batteries and lithium batteries, other types of batteries may burst, causing personal injury and damage.
- NEVER charge a frozen battery.
- For optimum operation of this unit, please follow required spec to select appropriate cable size and breaker.
- Please strictly follow installation procedure when you want to disconnect AC or DC terminals, please refer to INSTALLATION section of this manual for the details.
- GROUNDING INSTRUCTIONS -This unit should be connected to a permanent grounded wiring system, be sure to comply with local requirements and regulation to install this inverter.
- NEVER cause AC output and DC input short circuited. Do not connect to the mains when DC input short circuits.

## **Brief Introduction**

#### 1.1 Features of the inverter

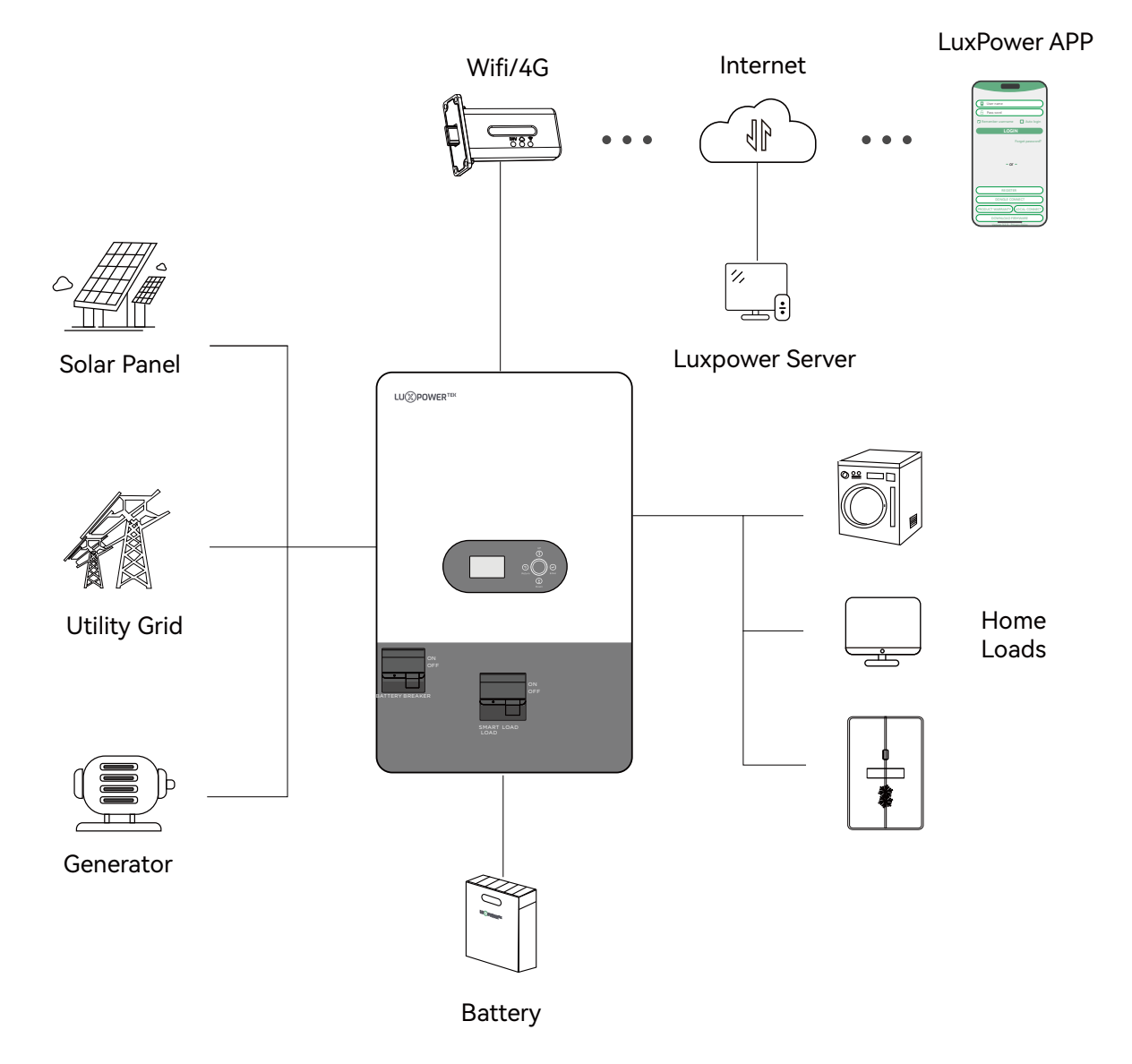

SNA series is a multifunctional, high frequency pure sine wave Offgrid inverter solar inverter, features:

- Applicable for pure off grid inverter/backup power/self-consumption/ongrid situation.
- Integrated with 2MPPT solar charge controllers, MPPT ranges 120V~440V.
- Each PV input MPPT supports up to 12kW, with a total input power of 24kW when both PV inputs are used, and a power factor of 1.
- Be able to run with or without battery in ongrid and offgrid mode.
- With separated generator input interface, able to control generator remotely.
- With integrated advanced parallel function, up to 16 pcs max paralleling.
- Support CAN/RS485 for Li-ion battery BMS communication.
- WIFI/GPRS remote monitoring , setting and firmware update, support website, free IOS/Android APP.

#### 1.2 Interface of the inverter

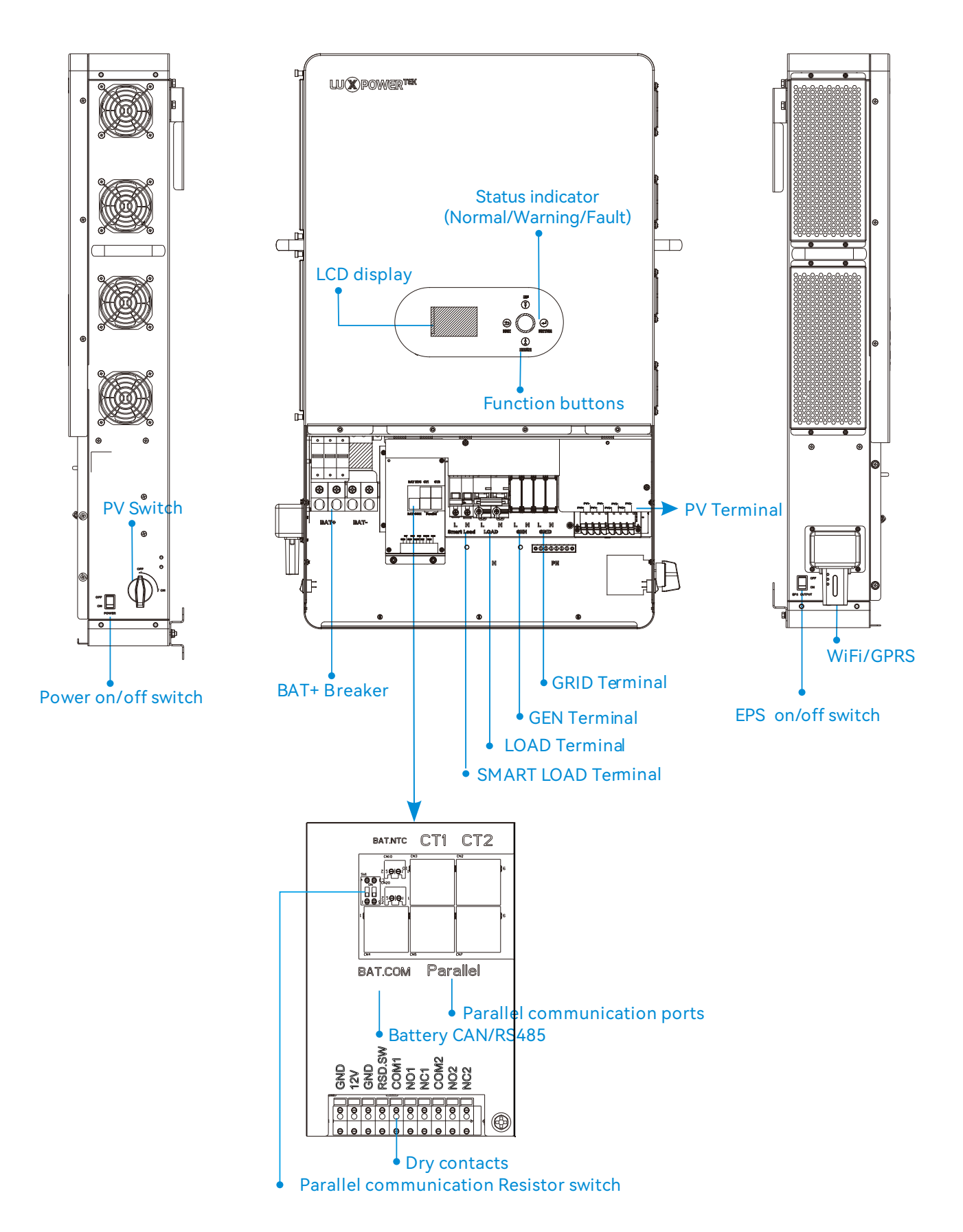

#### 1.3 Packing List

Before installation, please inspect the unit. Be sure that nothing inside the package is damaged. You should have received the following items in the package:

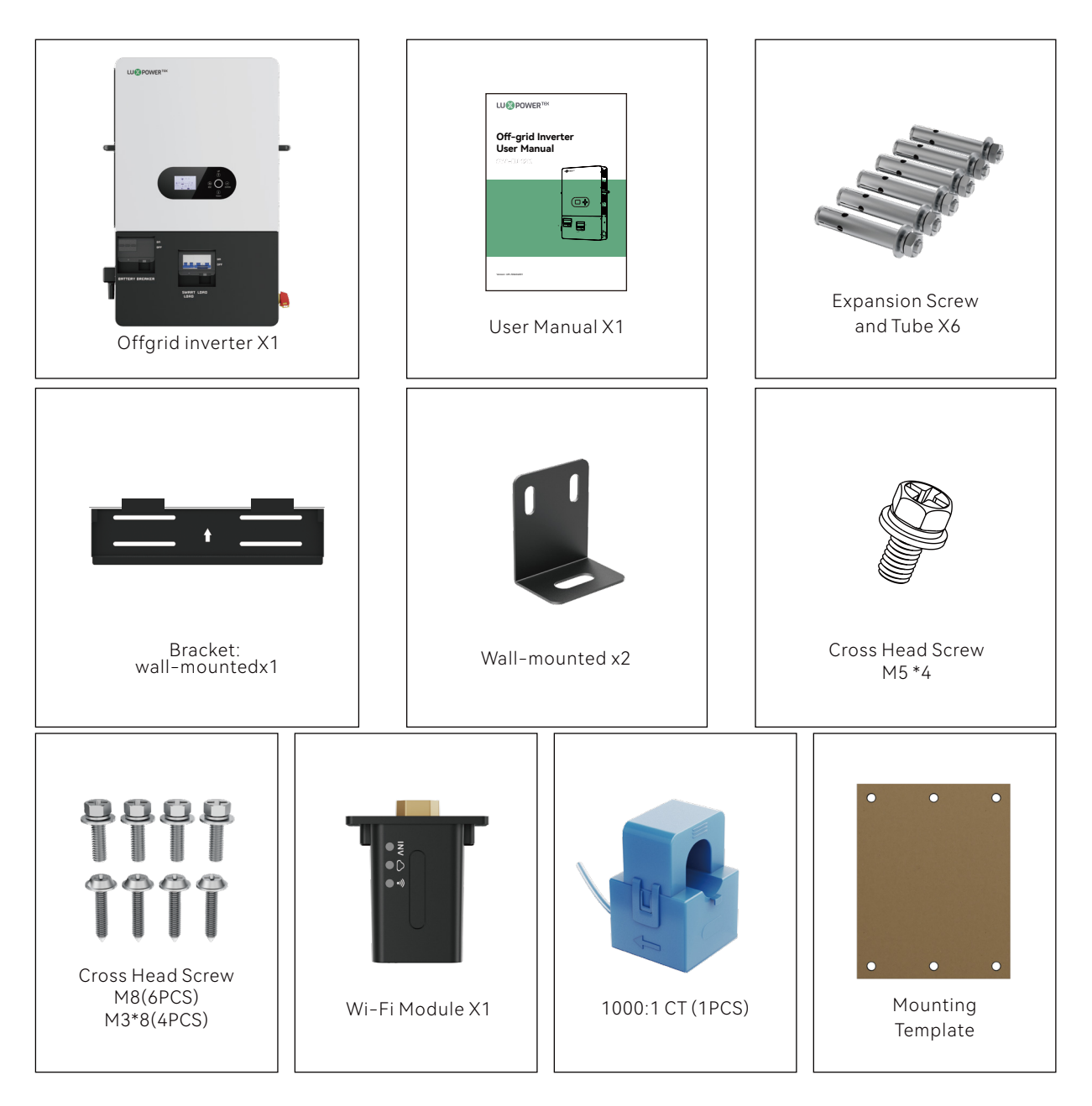

#### Storing the Inverter

The inverter must be stored appropriately if not installed immediately, refer to below figure.

#### 

- a) The inverter and its components must be stored in its original packaging.
- b) The storage temperature should be within -25~60 and humidity within 0~85%.
- c) The packing should be upright and maximum stacked layers is 7.
- d) Do not directly exposed the inverter and its packaging to sunshine, raindrops and keep away from corrosion.

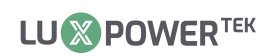

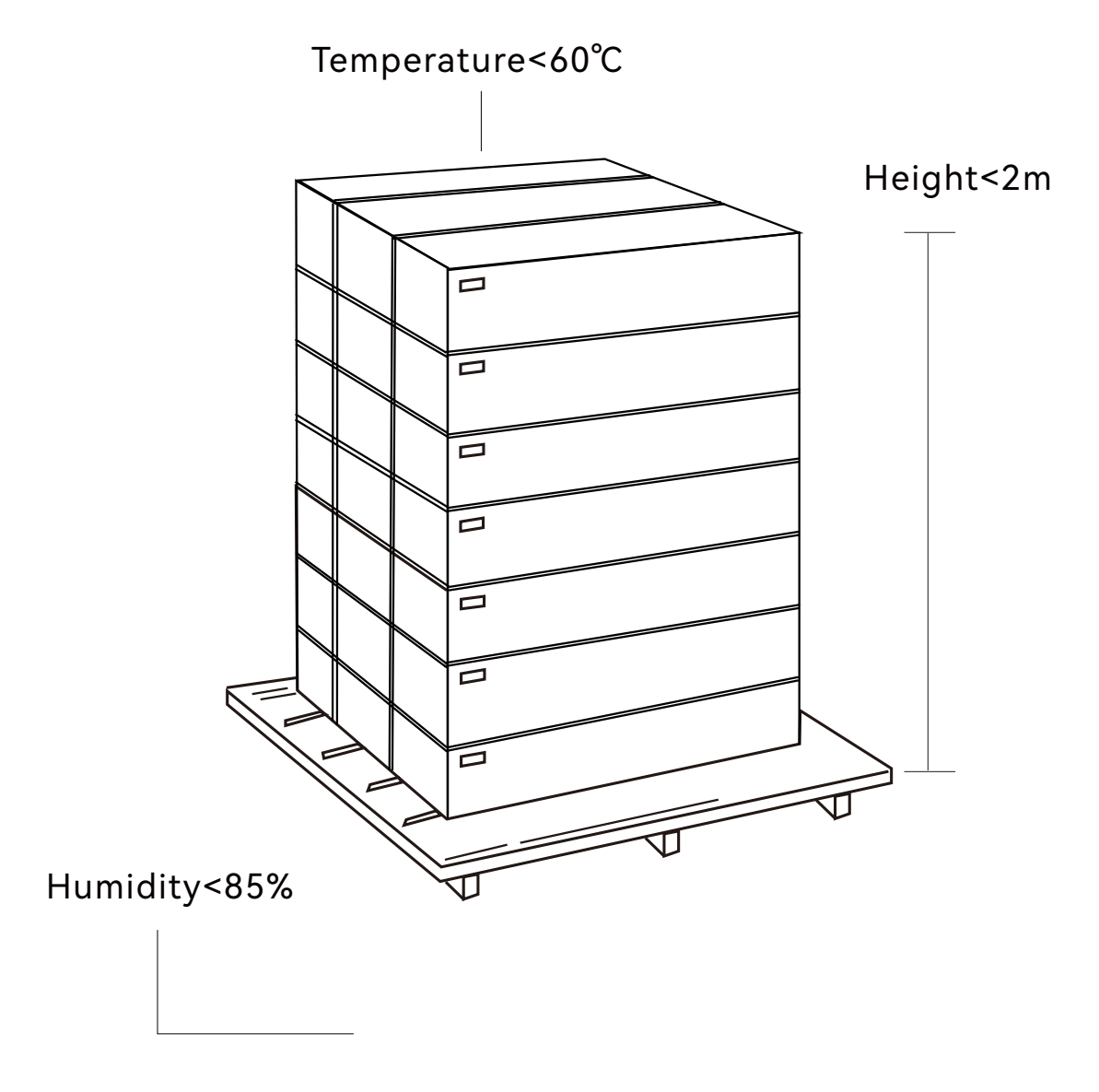

### 2. Installation

#### 2.1 Preparation

The system connection is as below:

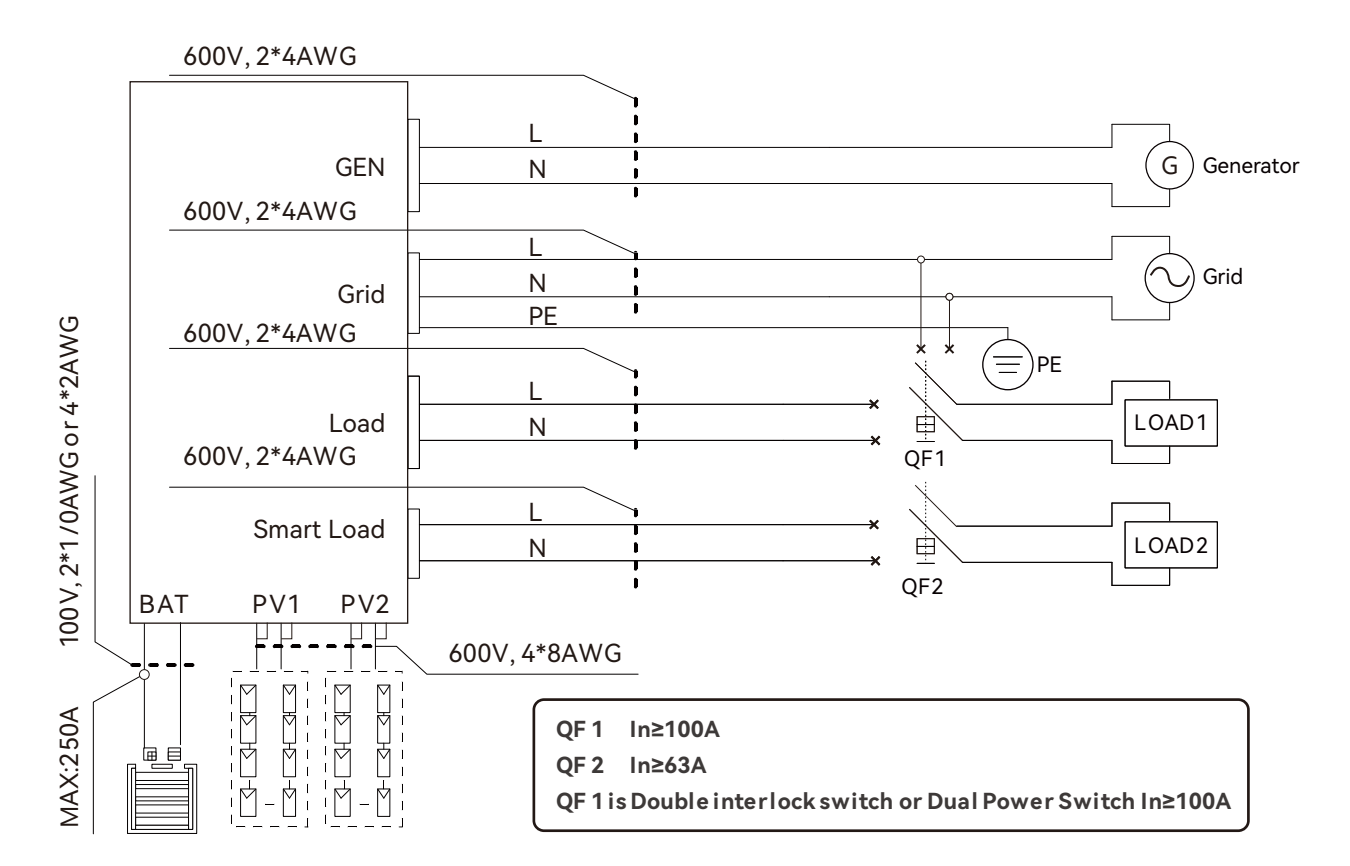

Please prepare the breakers and cables in advanced before installation.

1. Battery connection: For safety operation and regulation compliance, it's requested to install a separate DC over-current protector or disconnect device between battery and inverter. The recommend battery capacity is 400AH, the spec of DC breaker is 300A/80V. Recommended battery cable and terminal size:

|              |          |                     |           | Ring Terminal         |              |  |
|--------------|----------|---------------------|-----------|-----------------------|--------------|--|
| Model        | Amperage | Battery<br>capacity | Wire Size | Cable mm <sup>2</sup> | Torque value |  |
| SNA-EU 12000 | 250A     | 400A                | 2/0AWG    | 67.43                 | 11-12 N∙m    |  |

2. **AC connection**: Please install a separate AC breaker between inverter and AC input power source, inverter and AC output load. This will ensure the inverter can be securely disconnected during maintenance and fully protected from over current of AC input.

Recommended AC input/AC output/GEN cable size for each inverter.

| Model        | Gauge                       | Cable (mm²) | Torque Value |           |
|--------------|-----------------------------|-------------|--------------|-----------|
|              | AC INPUT (GRID side)        | 4AWG        | 21           | 11-12 N∙m |
| SNA-FU 12000 | GEN INPUT (GEN side)        | 4AWG        | 21           | 11-12 N∙m |
|              | AC OUTPUT (LOAD side)       | 4AWG        | 21           | 11-12 N∙m |
|              | AC OUTPUT (SMART LOAD side) | 4AWG        | 21           | 11-12 N∙m |

3. **PV Connection**: Please install separately a DC circuit breaker between inverter and PV modules. The spec of DC breaker is 1500V/50A. It's very important for system safety and efficient operation to use appropriate cable for PV module connection. To reduce risk of injury, please use the proper recommended cable size as below:

| Model        | Gauge | Cable (mm²) |
|--------------|-------|-------------|
| SNA-EU 12000 | 8AWG  | 8           |

4. Before connecting all wiring, please take off bottom cover by removing 4 screws as shown below.

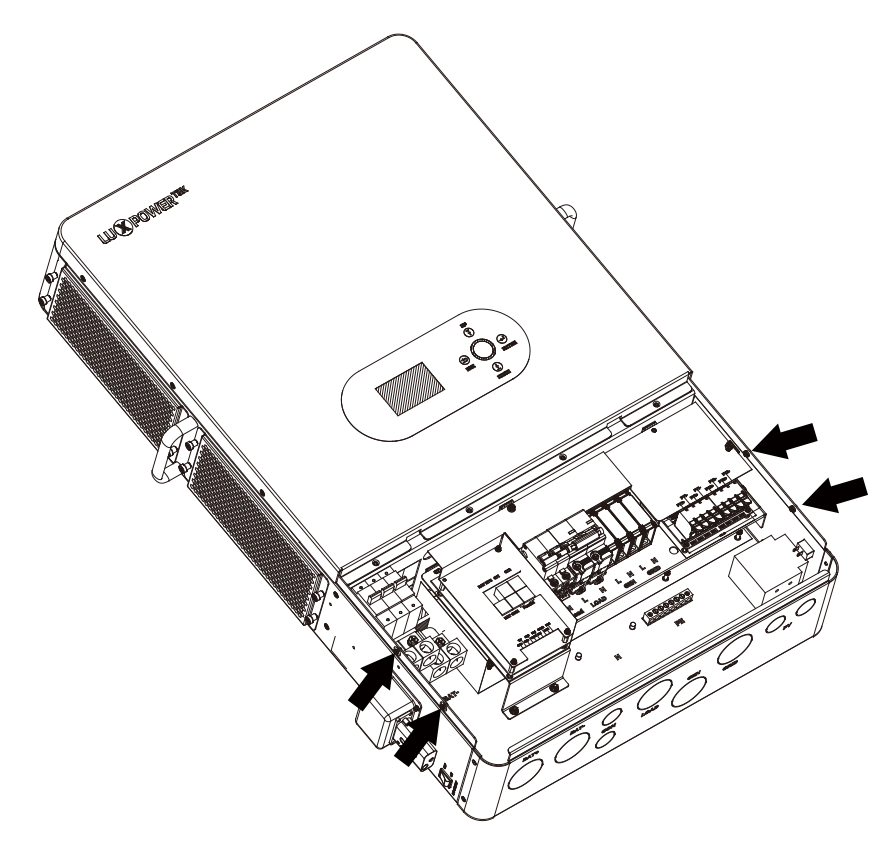

**()** 

-

#### 2.2 Location Selection and Installation

#### 2.2.1 Requirements for installation location

a. The wall for mounting should be strong enough to bear the weight of inverter.

b. Please maintain the minimum clearances below for adequate heat dissipation.

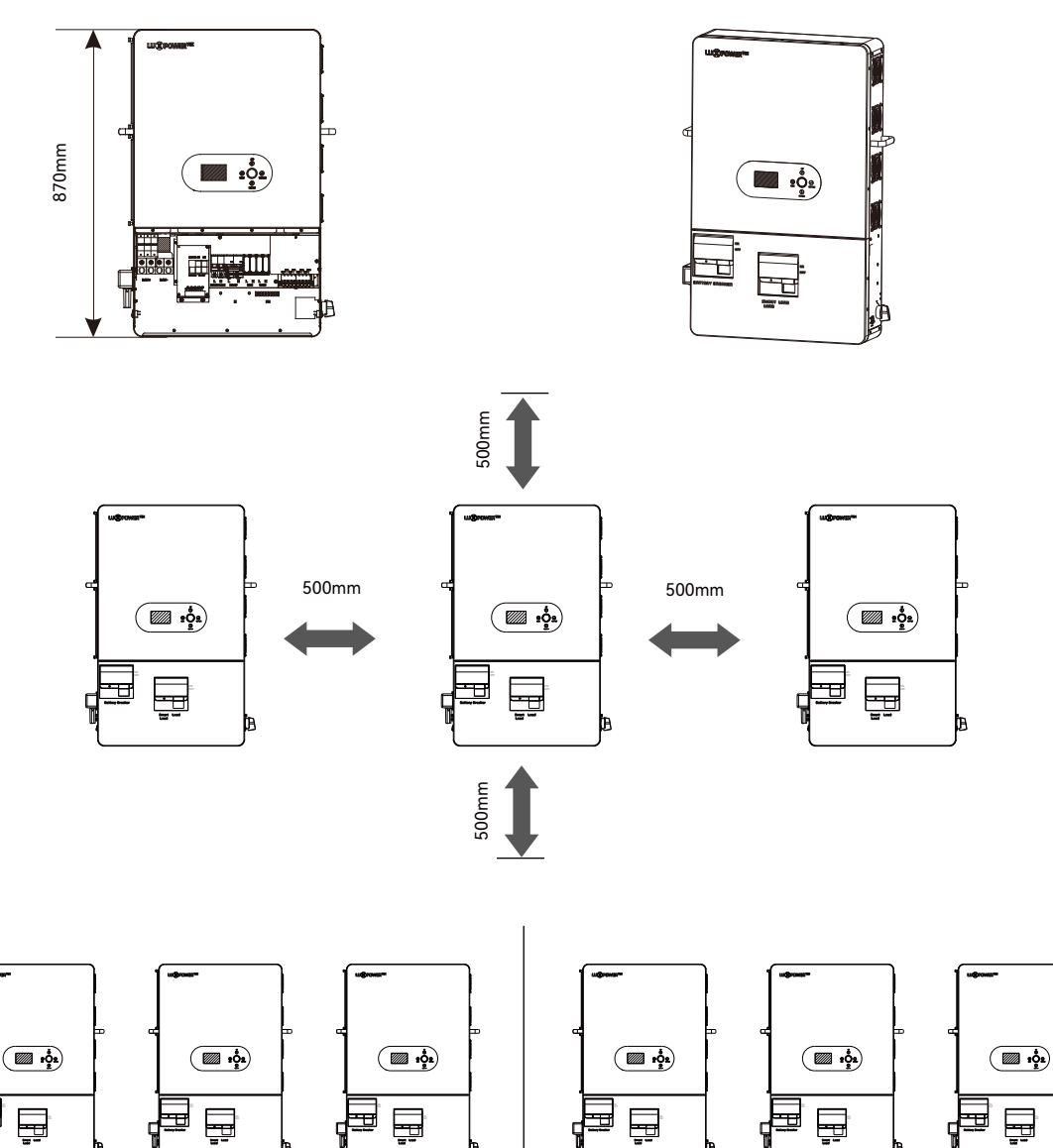

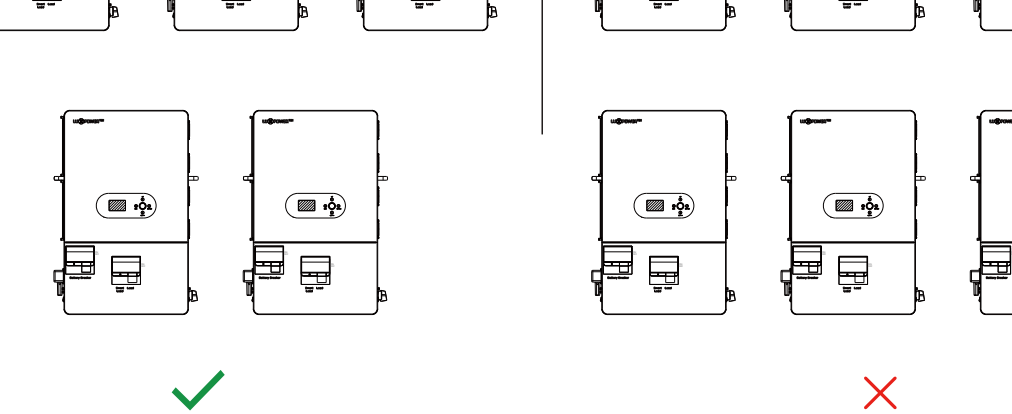

c. Never install the inverter in a place with direct sunlight, rain or snow. Please refer to below figure and select a well shaded place or install a shed to protect the inverter from direct sunlight, rain and snow etc. Protect the LCD screen from excessive UV exposure.

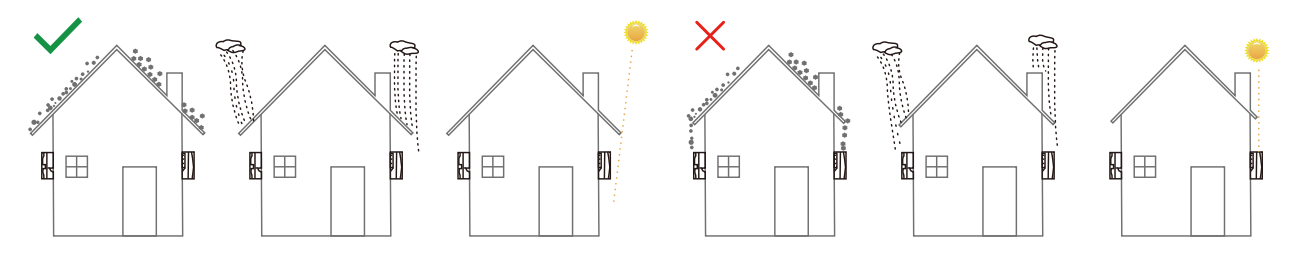

d. The inverter should be installed upright on a vertical surface.

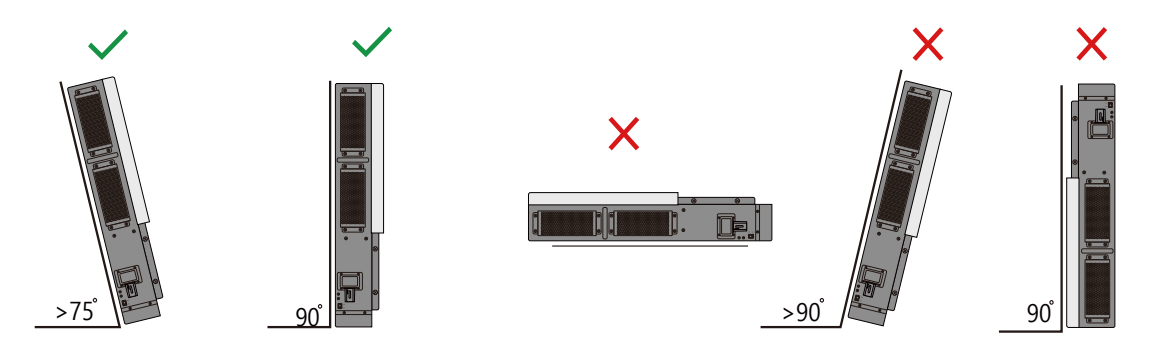

#### 2.2.2 Installing the inverter

The inverter is wall-mounted type and, should be installed on a vertical, solid mounting surface, such as wood studs, brick or concrete wall. Two or more persons may be needed to install the inverter due to its weight. The slots on the mounting bracket can accommodate various stud spacings from 12inches(305mm) to16inches(406mm).

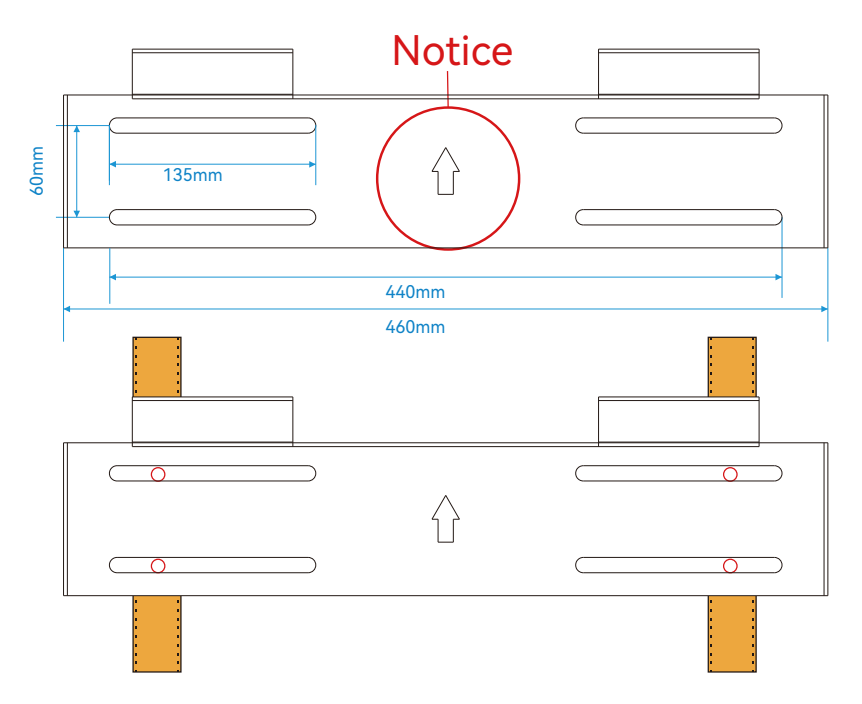

The mounting steps are as below: (Use brick wall as example)

**Step 1.** Use the positioning plate to mark the positions of the mounting holes on the selected spot and drill holes.

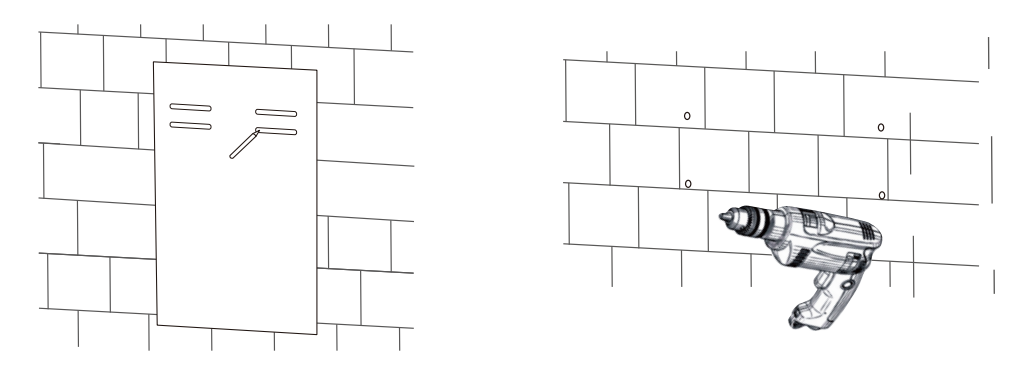

Step 2. Remove the positioning plate and insert M8 expansion screws into the holes.

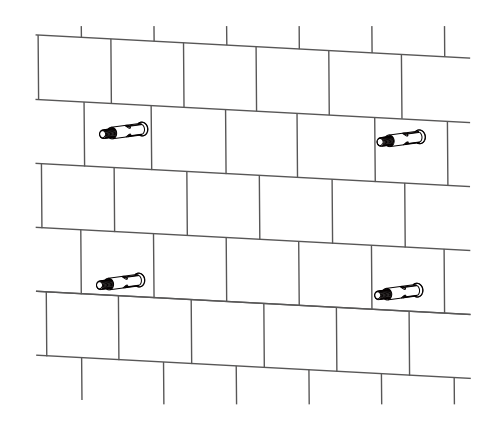

**Step 3.** Attach the wall mount to the expansion screws and secure it (pay attention to the direction of the arrows on the wall mount).

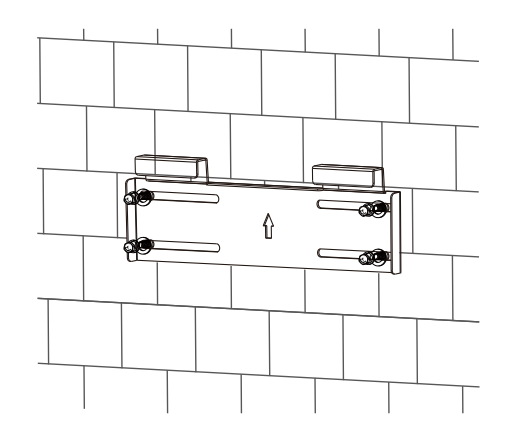

Step 4. Lift the inverter and secure it onto the wall mount.

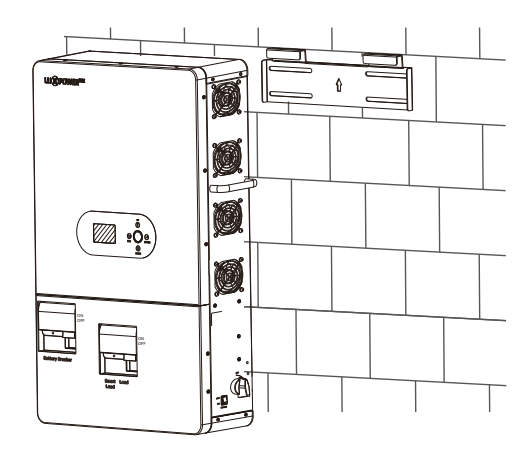

**Step 5.** Take out the right-angle fixing clip, find the holes on the inverter (located at the bottom, one on each side), and drill holes on the wall based on the positions of the right-angle clip holes.

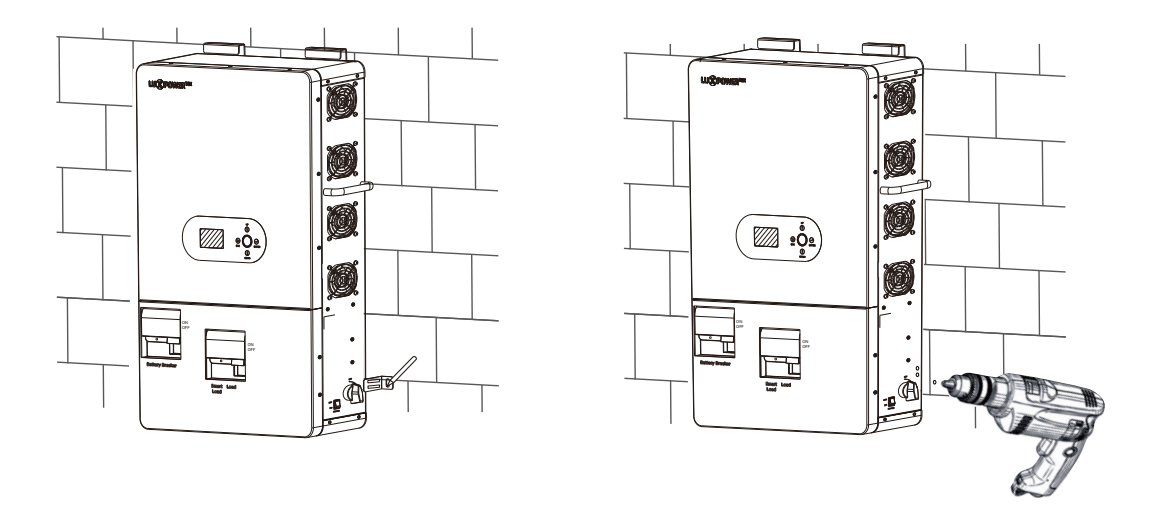

**Step 6.** Insert the expansion screws through the right-angle bracket into the drilled holes and secure them with M5 screws.

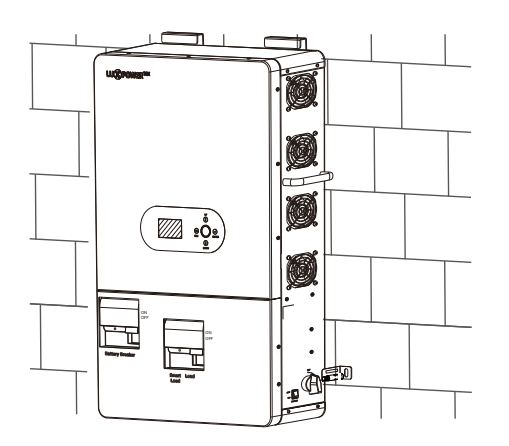

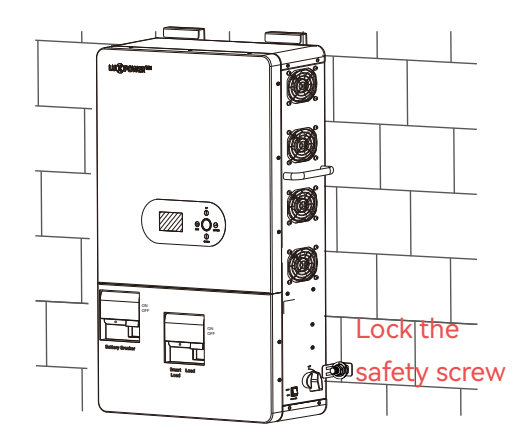

Step 7. Complete the installation.

#### 2.3 Battery Connection

#### 2.3.1 Battery Power Cable Connection

Note: for lead acid battery, the recommended charge current is 0.1-0.25C (C to battery capacity).

1. Please follow below steps to implement battery connection:

2. Assemble battery ring terminal based on recommended battery cable and terminal size.

3. Connect all battery packs as units requires. It's suggested to connect at least 400Ah capacity battery for SNA-EU 12000.

4. Insert the ring terminal of battery cable flatly into battery connector of inverter and make sure the bolts are tightened with torque of 11–12Nm. Make sure polarity of the battery is correctly connected and ring terminals are tightly screwed to the battery terminals.

#### 2.3.2 Lithium Battery Connection

If choosing lithium battery for SNA series, please make sure the battery BMS is compatible with Luxpower inverter. Please check the compatible list in the Luxpower website.

Please follow below steps to implement lithium battery connection:

1. Connect power cable between inverter and battery.

2. Connect the CAN or RS485 communication cable between inverter and battery. If you do not get the communication cable from inverter manufacturer or battery manufacturer, please make the cable according to the PIN definition.

3. Lithium battery configuration, in order to communicate with battery BMS, you should set the battery type to "Li-ion" in Program "03" by LCD and choose the right battery brand (for details, please check the LCD setting chapter), users can also choose the battery type and brand by monitor system.

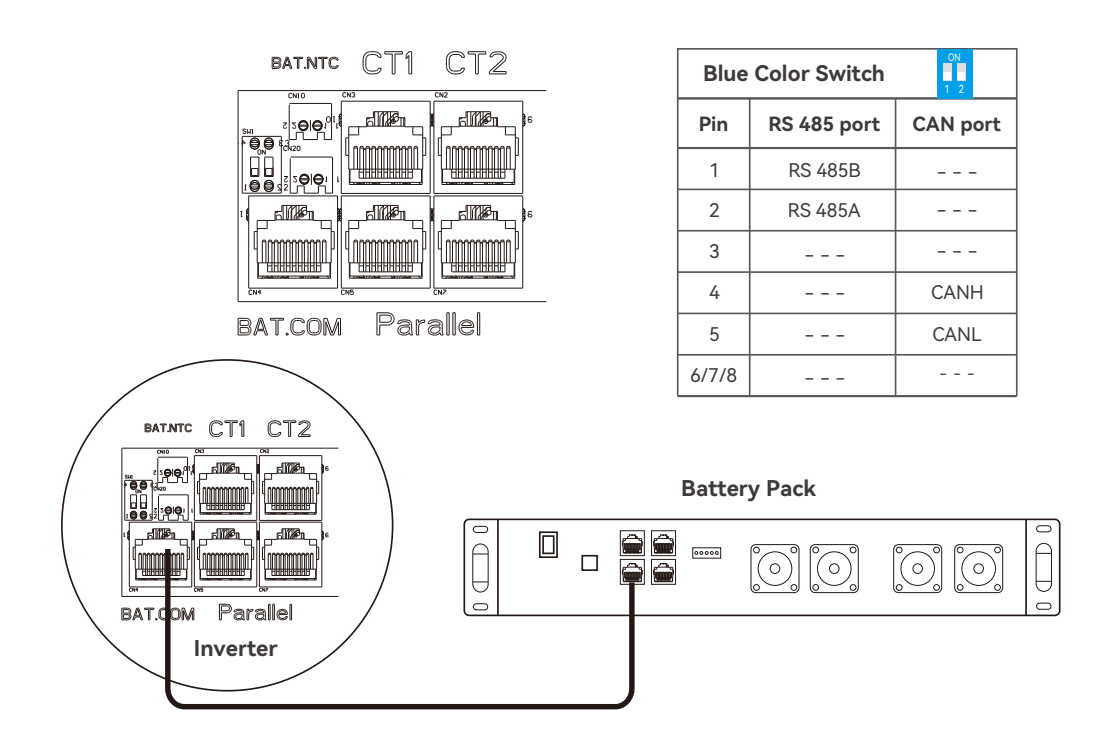

#### 2.4 CT

To measure the power imported from and exported to the grid, the CT must be installed at the service entry point in or near the main service panel. "External Grid CT" function is off by default, and if you need inverter to export power to compensate the grid loads, you can set "External Grid CT" function to "Enable" state. Please refer to section 4.4 LCD Settings for detected setting info.

#### CT1 Port Pin definitio

The CT1 interface for CT1 connection is a RJ45 port.

| Pin | Description |  |  |  |  |  |
|-----|-------------|--|--|--|--|--|
|     | CT1         |  |  |  |  |  |
| 1/3 | В           |  |  |  |  |  |
| 2/4 | A           |  |  |  |  |  |
| 5   | CT1N        |  |  |  |  |  |
| 6   | CT1P        |  |  |  |  |  |
| 7   | B2          |  |  |  |  |  |
| 8   | A2          |  |  |  |  |  |

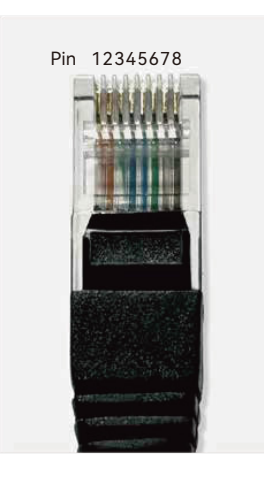

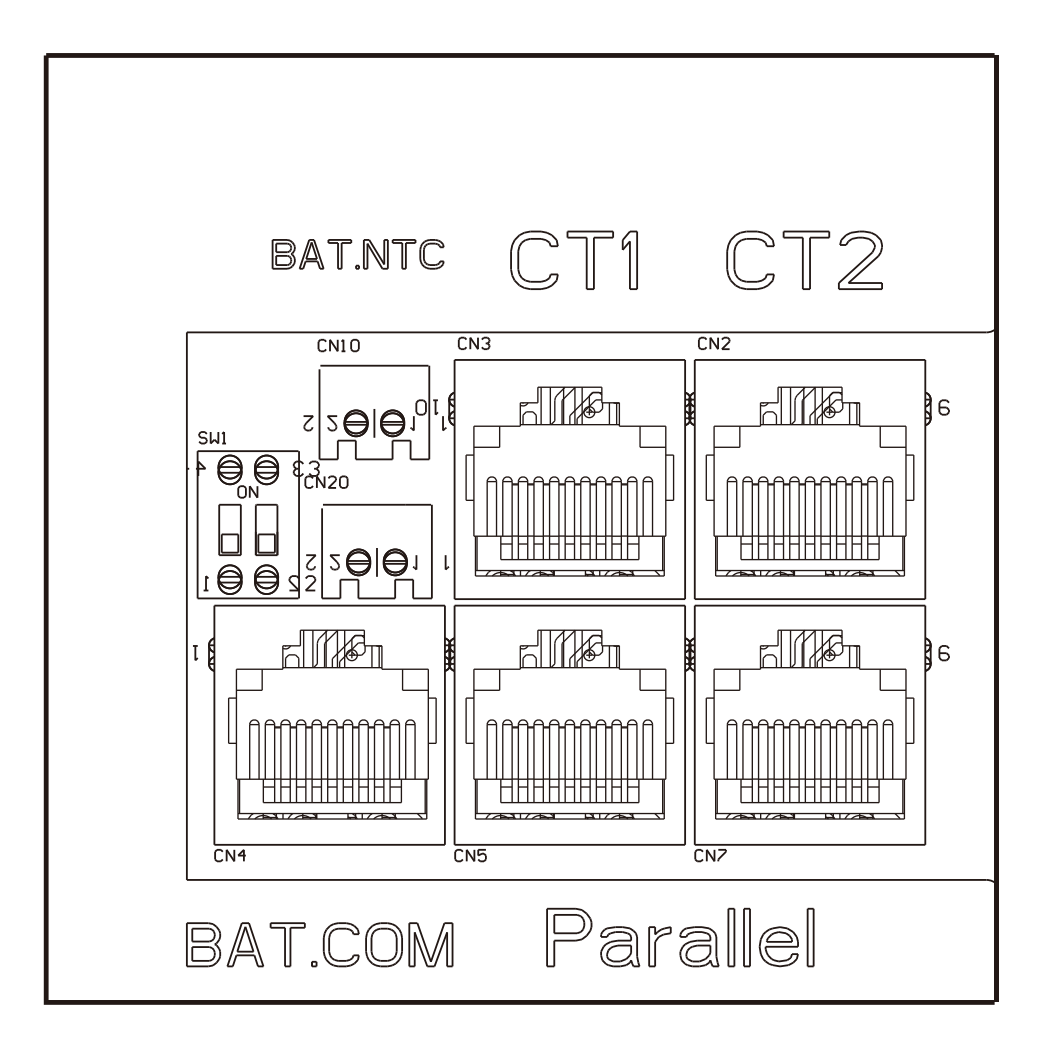

Please refer to the connection diagram for the correct positions of Grid CT and clamp the CT on the wires at the service entry point in the main service panel. The arrow on the CT is pointing to the inverter.(\*\*\* Incorrectly install CT will cause the display to show incorrect information and features of the inverter will not function correctly) If the CT is in a wrong direction, there is an option you can change the direction of the CT on your inverter call: CT Direction Reversed in Advanced Tab. You would not need to go change it physically.

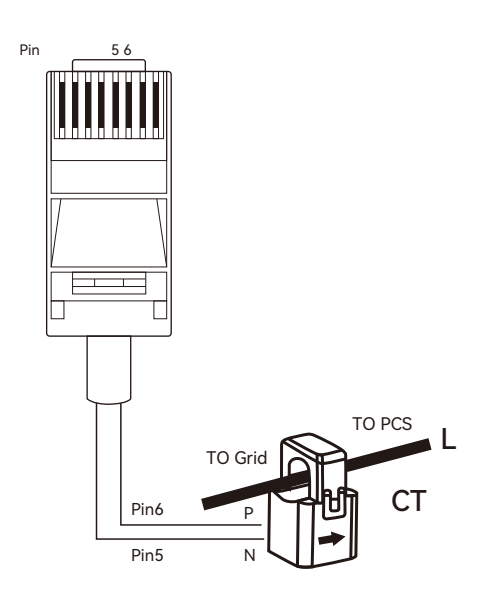

#### **CT Clamp Ratio**

The inverter support 3 ratios of CT clamp-**1000:1**, **2000:1** and **3000:1**. The CT ratio of the CT in the accessory bag is 1000:1. If you are using a 3rd party CT, please ensure the CT ratio is one of them, and select the correct CT ratio setting in the inverter monitor page or on the inverter LCD.

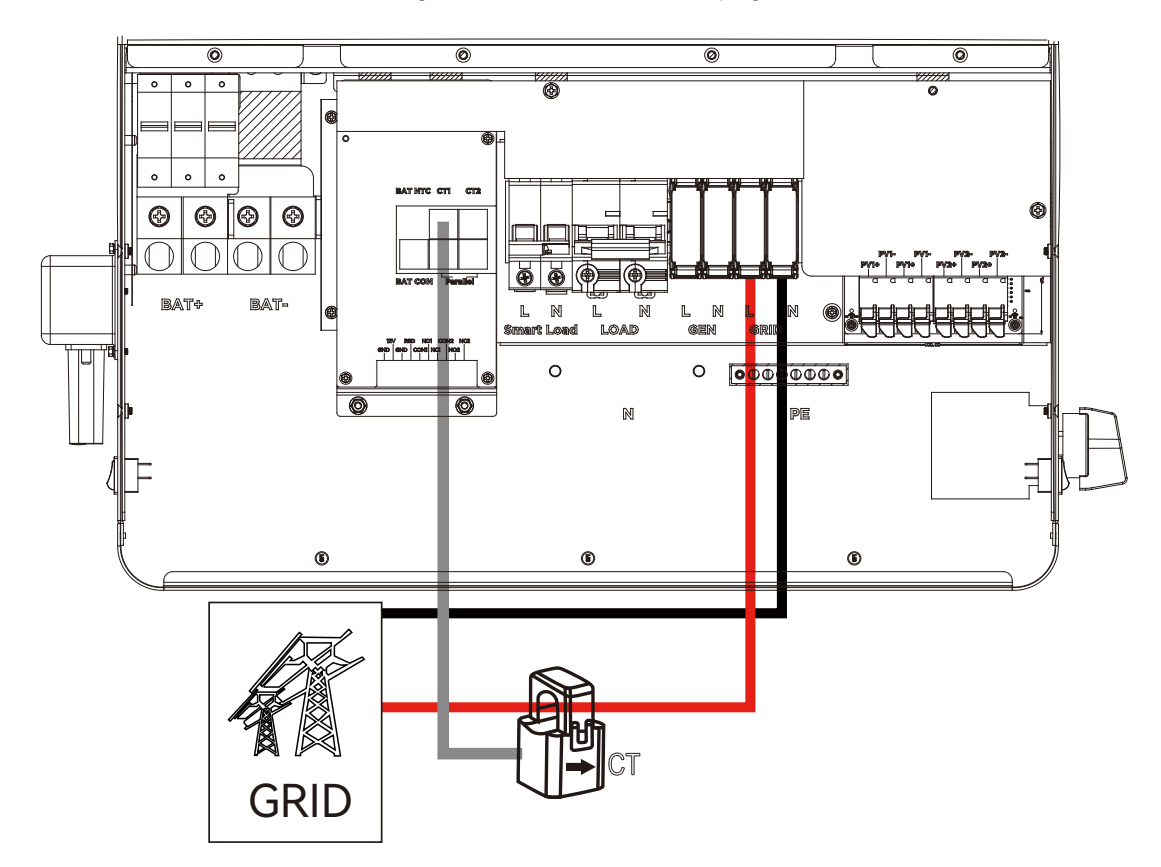

#### 2.5 AC Input/Output Connection

#### 🚹 CAUTION

- There are two terminal blocks with "IN" and "OUT" markings. Please do NOT mis-connect input and output connectors.

- Be sure to connect AC wires with correct polarity. If L and N wires are connected reversely, it may cause utility short-circuited when these inverters are worked in parallel operation.

Please follow below steps to implement AC input/output connection:

1. Before making AC input/output connection, be sure to open DC protector or disconnected first.

2. Remove insulation sleeve 10mm for six conductors. And shorten phase L and neutral conductor N 3mm.

3. Insert AC input wires according to polarities indicated on terminal block and tighten the terminal screws. Be sure to connect PE protective conductor first.

4. Insert AC output wires according to polarities indicated on terminal block and tighten terminal screws. Be sure to connect PE protective conductor first.

5. Make sure the wires are securely connected.

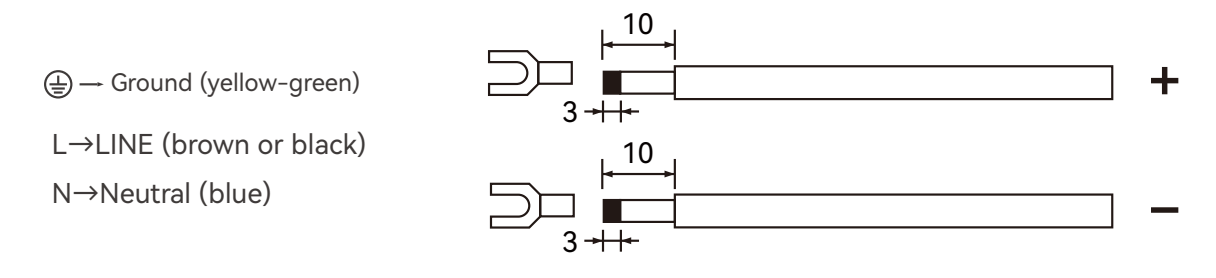

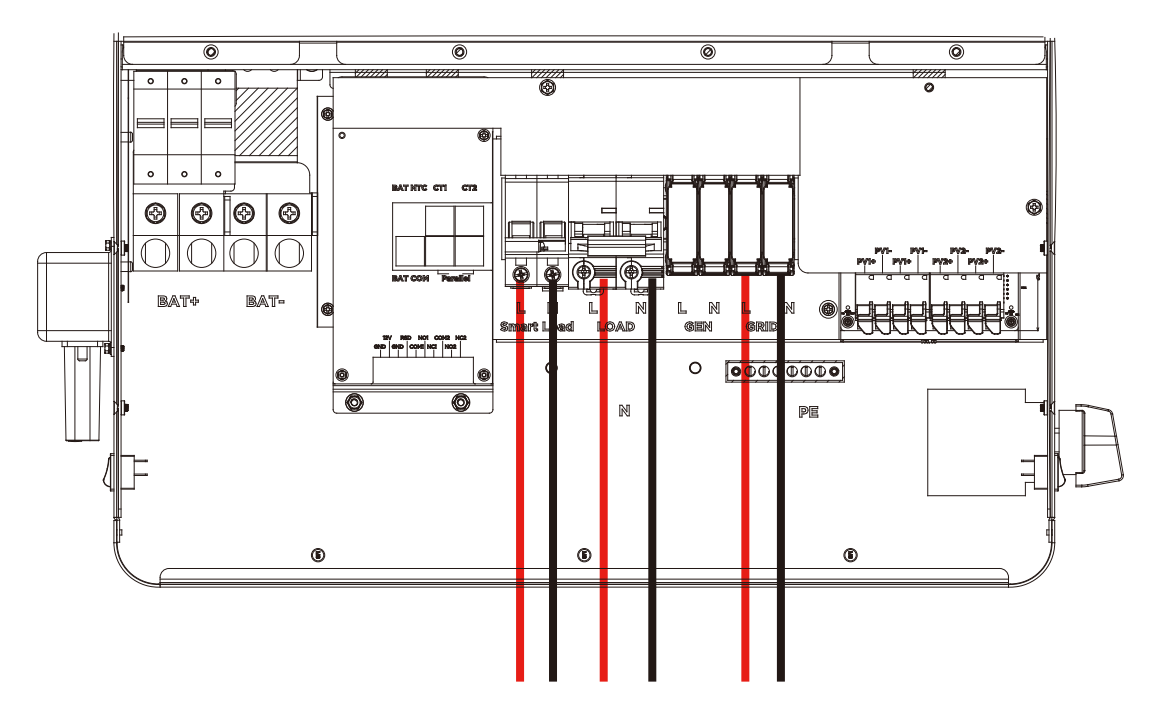

#### 2.6 PV Connection

Please follow below steps to implement PV module connection:

- 1. Remove insulation sleeve 10 mm for positive and negative conductors.
- 2. Check correct polarity of connection cable from PV modules and PV input connectors.

3. Connect positive pole (+) of connection cable to positive pole (+) of PV input connector. Connect

negative pole (-) of connection cable to negative pole (-) of PV input connector.

4. Make sure the wires are securely connected.

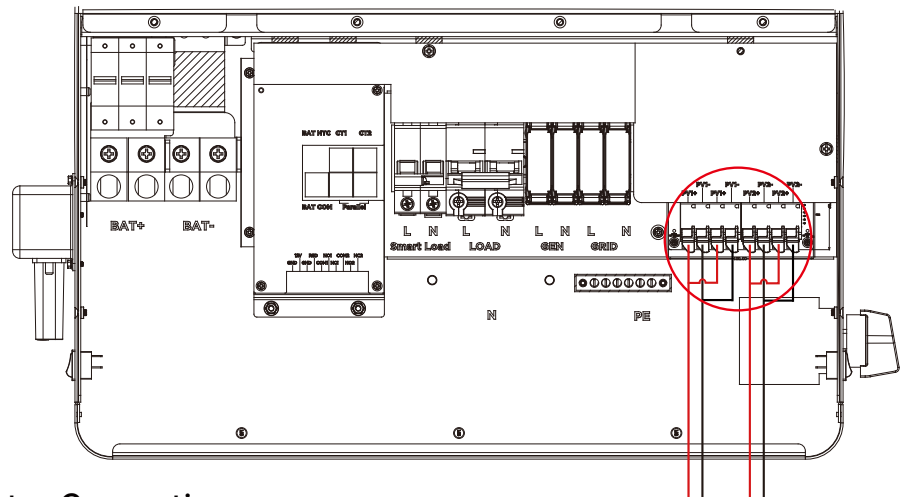

#### 2.7 Generator Connection

 $L \rightarrow LINE$  (brown or black)  $N \rightarrow Neutral$  (blue)

1. Before making Generator connection, be sure to open DC protector or disconnected first.

2. Remove insulation sleeve 10mm for 2 conductors.

3. Insert L and N wires according to polarities indicated on terminal block and tighten the terminal screws.

4. Make sure the wires are securely connected.

5. Finally, after connecting all wiring, please put bottom cover back by screwing two screws as shown below.

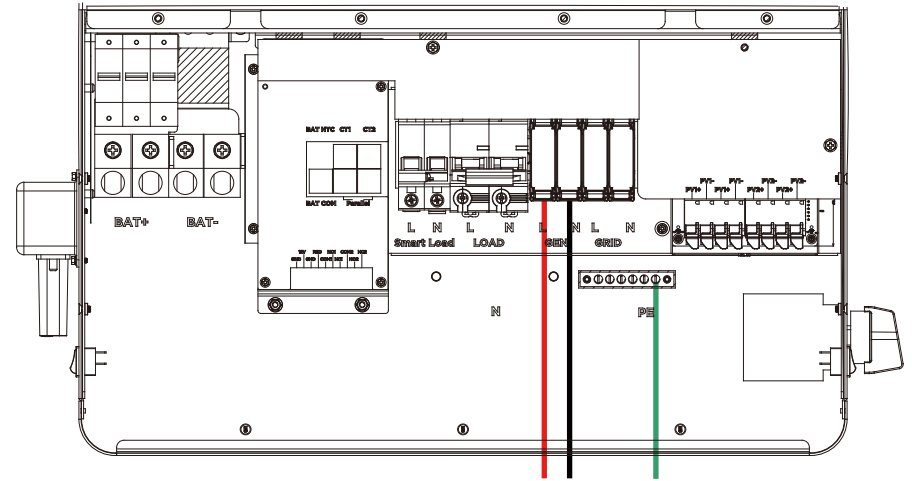

All lux units can work with generator:

- Users can connect the generator output to the SNA series inverters via the GEN input terminal.
- The generator automatically starts when the battery voltage falls below the cut-off value or when there is a charge request from the BMS. It stops once the voltage exceeds the AC charge setting value.
- When the generator is on, it charges the battery and is bypassed to the AC output to take all loads.

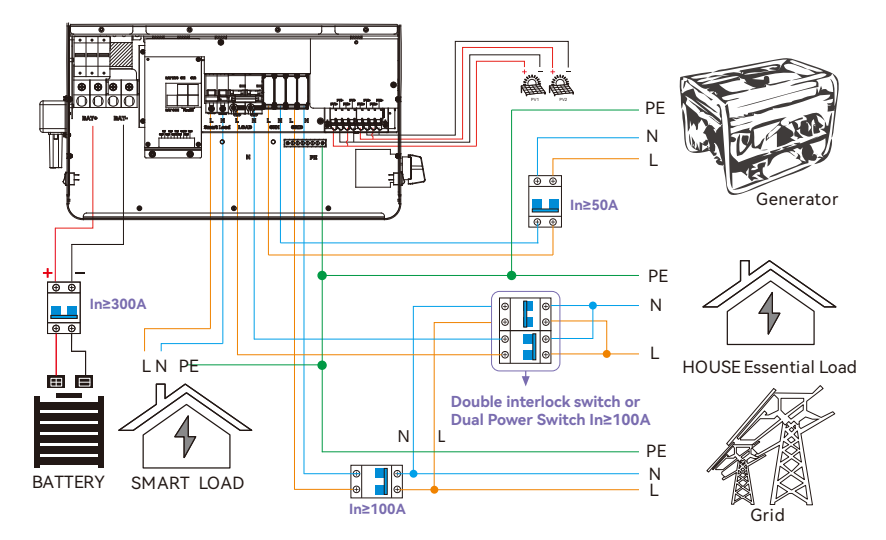

• The system will use AC first if there is both utility input and generator input.

The capacity of the generator is recommended.

| Number of the single parallel inverter | Capacity |
|----------------------------------------|----------|
| Single inverter                        | >15KW    |
| 2 parallel                             | >30KW    |

It is supported to parallel 6 PCS inverter with single phase in single phase parallel system and three phase parallel system to charge battery with Generator! And it is depends on the load performance of the generator too.

#### 2.8 Dry Contact Signal control

The Dry port (NO2, COM2) could be used to deliver signal to external device when battery voltage reaches warning level. The GEN port (NO1, COM1) could be used to wake-up the Generator and

| then the ge | nerator can c | NO2 COM2                                                                   | NO1 COM1   |            |
|-------------|---------------|----------------------------------------------------------------------------|------------|------------|
| Unit Status |               | Condition                                                                  |            | •:•:•:     |
|             |               |                                                                            | NO2 & COM2 | NO1 & COM1 |
| Power Off   | The inverte   | r is off and no output is being powered.                                   | Open       | Open       |
|             |               | Battery voltage < Low DC warning voltage                                   | Close      | Close      |
| Dower On    | Without Grid  | Battery voltage > Setting value or battery charging reaches floating stage | Open       | Open       |
| Power On    |               | Battery voltage < Low DC warning voltage                                   | Close      | Open       |
|             | With Grid     | Battery voltage > Setting value or battery charging reaches floating stage | Open       | Open       |

Notice: NO---Normal open

Dry Port Relay Maximum Specification: 250VAC 5A Gen Port Relay Maximum Specification: 250VAC 5A

#### 2.9 Parallel Function

SNA series inverter support up to 6 units to composed single phase parallel system or three phase parallel system, for parallel system setup.

Step 1. Cable connection: the system connection is as below:

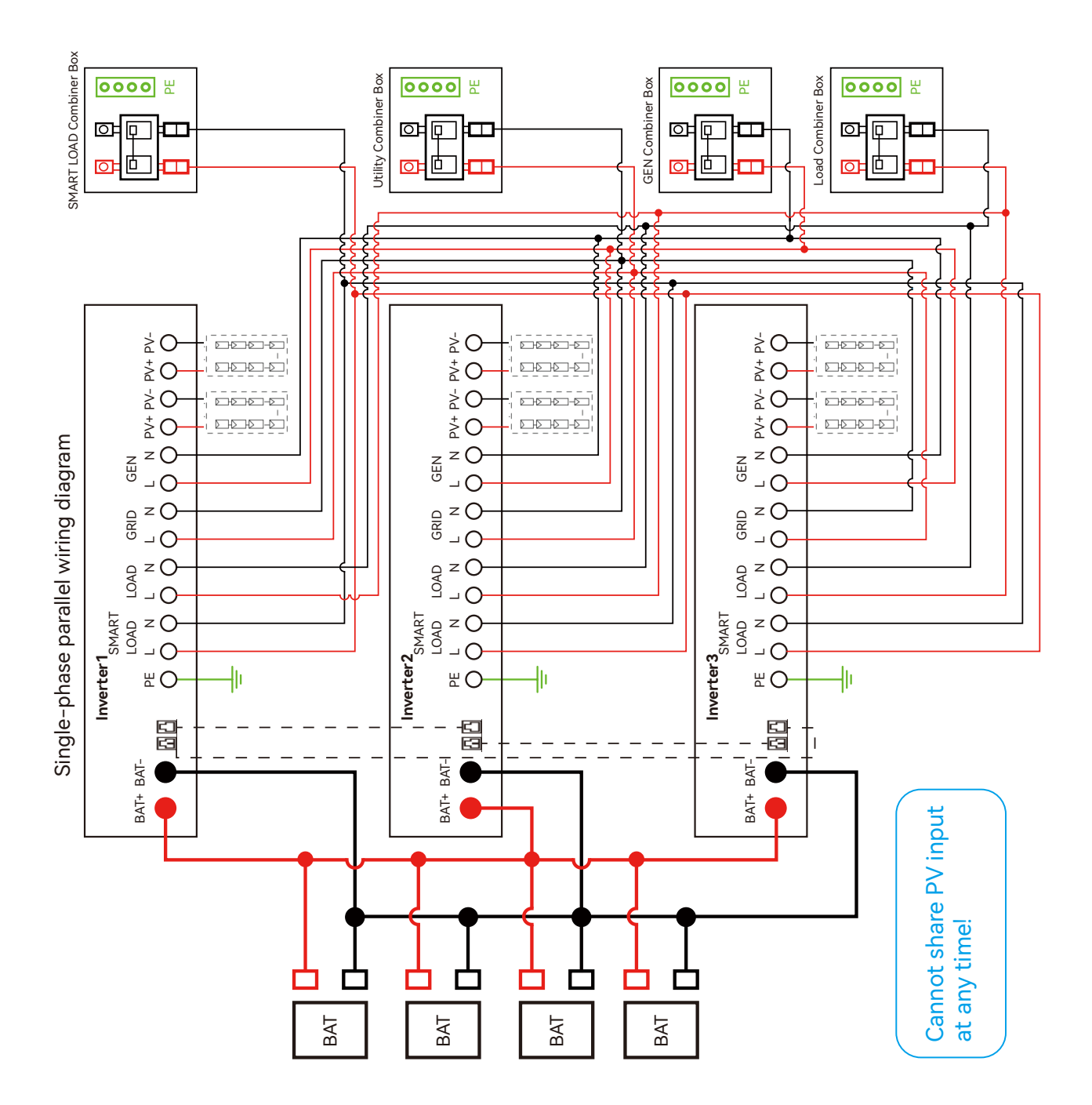

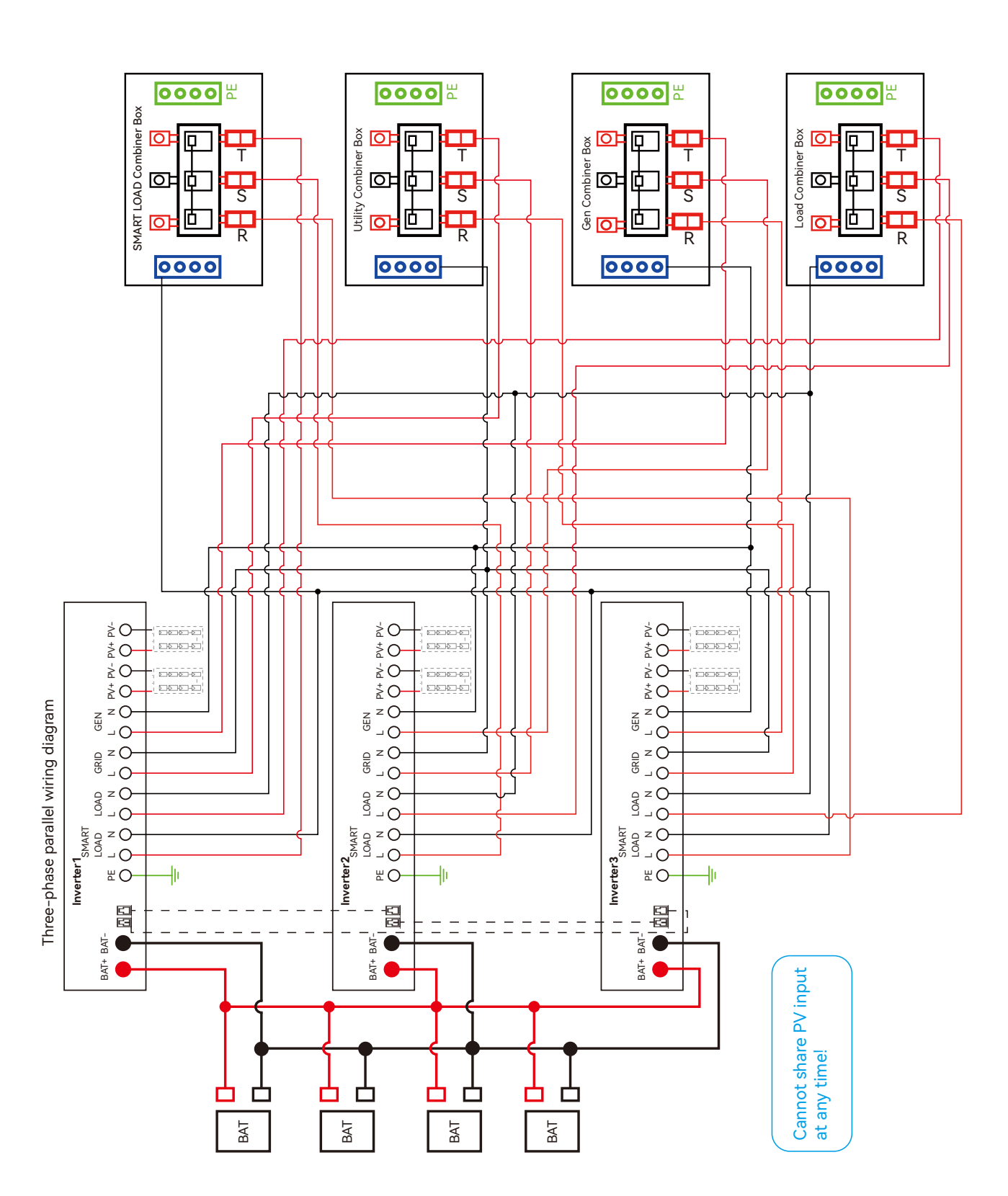

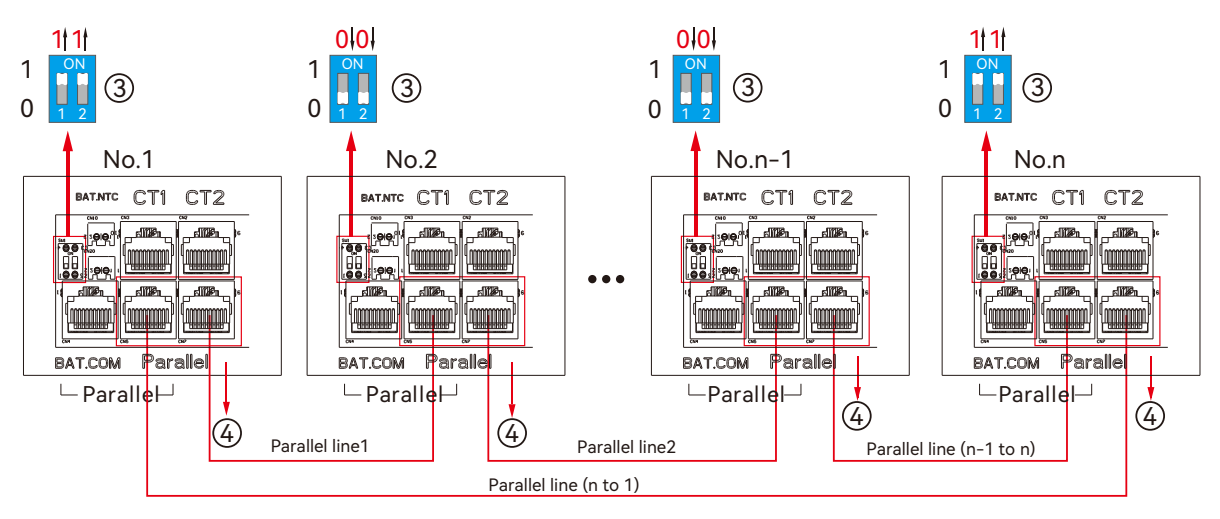

**Step 2.** Please put the CAN communication PIN to on status for the first and the end inverter.

The max parallel quantity is 6, so 2≤n≤6

**Step 3.** Setup the monitor for the system, add all datalogs in one station. Users can login to the visit interface of monitor system, Configuration->Station->Station Management->add datalog to add the datalogs.

|                  |   | Ø<br>Monitor | Data Conf | දද්දි වී<br>iguration Over | 8 🖶<br>view Maintena | nce 🖈    |                      | 🟟 English -       | 🛇 shawou distributor 🗸 |
|------------------|---|--------------|-----------|----------------------------|----------------------|----------|----------------------|-------------------|------------------------|
| Stations         |   | ♣ Add Stat   | ion       |                            |                      |          |                      | Search by station | n name 🗙               |
| Dongles          |   | Plant name   | Installer | End User                   | Country              | Timezone | Daylight saving time | Create date       | Action                 |
| Devices          | 1 | Genesis      |           | Aspergo Install            | South Africa         | GMT+2    | No                   | 2019-03-14        | Station Management     |
| Users            | 2 | Butler Home  | Elangeni  | johnbutler                 | South Africa         | GMT+2    | No                   | 2019-03-25        | Station Management     |
| Operation Record | 3 | Office       |           |                            | South Africa         | GMT+2    | No                   | 2019-06-03        | Station Management     |
|                  | 4 | Cronje Home  | Broomhead | cronje                     | South Africa         | GMT+2    | No                   | 2019-07-16        | Station Management     |

**Step 4.** Enable share battery for the system if the system share one battery bank, otherwise disable the shared battery function.

|                   |   | Ø<br>Monitor | )<br>Data | र्र<br>Config | ဦန<br>uration |                 | E<br>Mainte | enance      | *               |             | 🏟 English     |               |          |          |
|-------------------|---|--------------|-----------|---------------|---------------|-----------------|-------------|-------------|-----------------|-------------|---------------|---------------|----------|----------|
| Stations Overview | 5 | Station Nan  | ne        | ]             |               |                 |             |             |                 |             | Search by     | / inverter SN | ×        |          |
| Device Overview   | s | erial number | Status    | Solar Power   | Charge Power  | Discharge Power | Load        | Solar Yield | Battery Dischar | Feed Energy | ConsumptionEr | Station name  | Parallel | Action   |
|                   | 1 | 0272011008   | 📀 Normal  | 228 W         | 42 W          | 0 W             | 182 W       | 215.3 kWh   | 39.6 kWh        | 0 kWh       | 551.2 kWh     | Dragonview    | A-1      | Parallel |
|                   | 2 | 0272011011   |           | 35 W          | 32 W          | 0 W             | 0 W         | 158.7 kWh   | 21.1 kWh        | 0 kWh       | 160.5 kWh     | Dragonview    | A-2      | Parallel |
|                   | 3 | 0272011012   |           | 1 kW          | 129 W         | 0 W             | 1 kW        | 170.3 kWh   | 49.9 kWh        | 0 kWh       | 434.5 kWh     | Dragonview    | A-3      | Parallel |
|                   | 4 | 0272011017   |           | 79 W          | 48 W          | 0 W             | 106 W       | 99 kWh      | 85.6 kWh        | 0 kWh       | 257.1 kWh     | Dragonview    | A-4      | Parallel |

Step 5. Set the system as a parallel group in the monitor system.

For more detailed guidance for paralleling system, please visit https://www.luxpowertek.com/download/ And download the guidance.

#### 2.10 Power and EPS ON/OFF

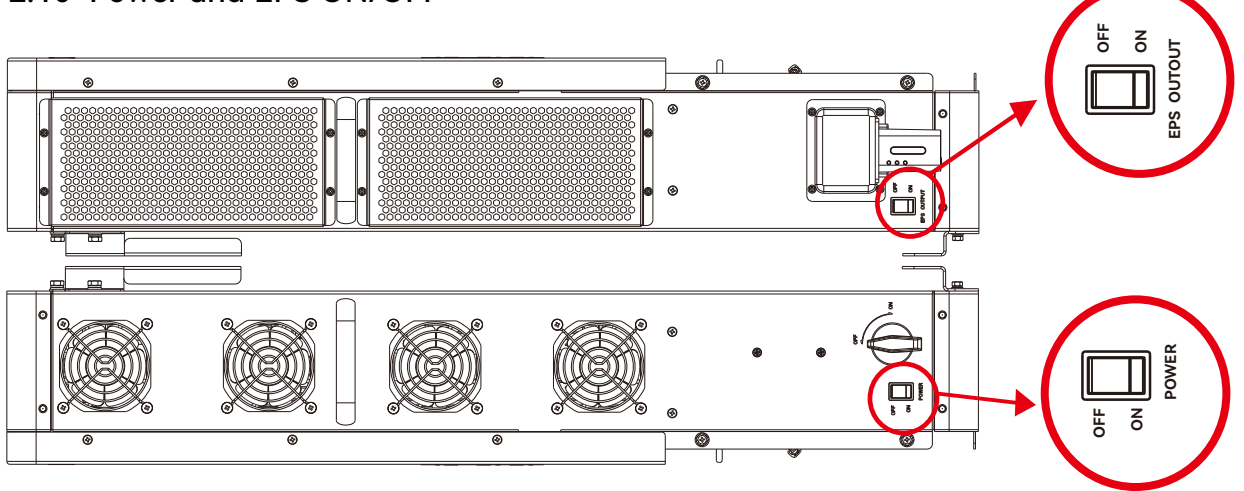

1. Power Switch: Control power supply for the unit

2. LOAD Output Switch: Use to control the AC output

After connection, please turn on both switch. Users can turn off the LOAD output switch to turn off power supply in some emergency case.

## 3. Working modes

#### 3.1 SNA series inverter modes introduction:

| Bypass Mode      | 2024-01-01 00:00:00 Bypass<br>OW OV<br>OW OV<br>0W 0V<br>0W 0V<br>0V 0V<br>0V 0V 0V<br>0V 0V 0V<br>0V 0V 0V<br>0V 0V 0V<br>0V 0V 0V<br>0V 0V 0V<br>0V 0V 0V<br>0V 0V 0V 0V<br>0V 0V 0V 0V<br>0V 0V 0V 0V<br>0V 0V 0V 0V 0V<br>0V 0V 0V 0V 0V<br>0V 0V 0V 0V 0V 0V<br>0V 0V 0V 0V 0V 0V 0V<br>0V 0V 0V 0V 0V 0V 0V 0V 0V 0V 0V 0V 0V 0 | AC is used to take the load.                          |
|------------------|----------------------------------------------------------------------------------------------------|-------------------------------------------------------|
| PV Charge Bypass | 2024-01-01 00:00:00<br>U<br>U<br>U<br>U<br>U<br>U<br>U<br>U<br>U<br>U<br>U<br>U<br>U                                                                                                    | PV charge the battery while<br>the AC power the load. |
| BAT Grid off     | 2024-01-01 00:00:00                                                                                                    | Battery is used to take the load.                     |

| PV+BAT Grid off    | 2024-01-01 00:00:00 FVBatGrid0ff<br>3000W 350V<br>0W 0V<br>0W 0V<br>0W 0V<br>0W 0V<br>0W 0V<br>00 0V<br>00 0  | PV+Battery power the load together.                                                                                                    |
|--------------------|----------------------------------------------------------------------------------------------------|----------------------------------------------------------------------------------------------------|
| PV Charge          | 2024-01-01 00:00:00 PVCharge<br>↓ 12000W 350V<br>0W 0V<br>↓ 12000W 0V<br>↓ 12000W 0V<br>↓ 12000W 0V<br>↓ 0V<br>0V<br>0V<br>0V<br>0V<br>0V<br>0V<br>0V<br>0V<br>0V                                                                                                    | <ol> <li>When the LOAD key off,<br/>the inverter charge the<br/>battery only.</li> <li>When the battery is power<br/>off, the PV can wake up the<br/>battery automatically.</li> </ol> |
| PV Charge+Grid off | 2024-01-01 00:00:00 FVChargeGridOff<br>12000₩ 350V<br>0V<br>0V<br>0V<br>0V<br>0V<br>0V<br>0V<br>0V<br>0V                                                                                                    | PV charge the battery and power the load.                                                                                                    |
| AC Charge          | 2024-01-01 00:00:00 ACCharge<br>0₩ 0V<br>0₩ 0V<br>0₩ 0V<br>0₩ 0V<br>00 0V<br>00 0V | <ol> <li>AC charge the battery<br/>from AC Input or GEN Input.</li> <li>When the battery is power<br/>off, the AC can wake up the<br/>battery automatically.</li> </ol>                |
| PV+AC charge       | 2024-01-01 00:00:00 PVACCharge<br>6000₩ 350V<br>U<br>U<br>U<br>U<br>C<br>C<br>C<br>C<br>C<br>C<br>C<br>C<br>C<br>C<br>C<br>C<br>C                                                                                                    | PV+AC charge the battery.<br>AC is from AC Input or GEN<br>Input.                                                                                                    |
| PV Grid off        | 2024-01-01 00:00:00 PVGrid0ff<br>6000W 350V<br>0W 0V<br>0W 0V<br>0W 0V<br>0 0W 0V<br>0 0V<br>0 0V<br>0 0V<br>0 0V                                                                                                    | NOTE: The output power<br>depends on the PV energy<br>input, if the PV energy is<br>unstable, witch will influence<br>the output power.                                                |
|                    | U 60.0Hz<br>\$©0.0Hz<br>\$©0 ow                                                                                                    | When setting without battery, the PV can power the load.                                                                                                    |

| Situation   | Setting 1                             | Setting 2                                                                                                    | Setting 3                                              | Working modes and Description                                                                                                    |
|-------------|---------------------------------------|----------------------------------------------------------------------------------------------------|--------------------------------------------------------|----------------------------------------------------------------------------------------------------|
| AC abnormal | NA                                    | NA                                                                                                    | AN                                                     | off grid inverter mode<br>if P_Solar>=P_load, solar is used to take load and charge battery if P_Solar <p_load, and="" battery<br="" solar="">take the load together, system will discharge until battery lower than the Cut Off Voltage/SOC.</p_load,>                                                                                                    |
|             |                                       | In the AC first time                                                                                                    | A N                                                    | Hybrid Mode 1 (charge first)<br>Solar power will used to charge battery first,<br>1. The solar power will be used to charge the battery first. AC will take load.<br>2. if solar power is higher than power need to charge the battery, the extra power will used to take<br>load together with grid.<br>3. If there is still more energy after charge battery and take the load, it will feed energy into grid if<br>export to grid function is enabled. |
|             | PV&AC Take                            | Enable AC charge                                                                                                    | AC charge<br>accroding to Time                         | Hybrid Mode 1 (charge first)+AC charge battery if solar power is not enough to charge battery.                                                                                                    |
|             | Jointly Enable                        | and in the AC charge time                                                                                                | AC charge<br>accroding to<br>battery voltage or<br>SOC | Hybrid Mode 1 (charge first)+AC charge battery if solar power is not enough to charge battery and the battery voltage/SOC is lower than AC start charge voltage/SOC, the AC will stop charging when the battery Voltage/SOC is higher than AC end charge battery voltage/SOC.                                                                                                    |
| AC normal   |                                       | <ol> <li>Not in the AC<br/>first time and</li> <li>Disable AC<br/>charge or not in<br/>the AC charge<br/>time</li> </ol> | NA                                                     | Hybrid Mode 2 (load first)<br>Solar power will used to take load first,<br>1. if solar power is lower than load, battery will discharge together to take load until battery lower<br>than EOD voltage/SOC.<br>2. if solar power is higher than load, the extra power will used to charge battery, if there is still<br>more energy, it will feed into grid if enable export.                                                                              |
|             |                                       | In the AC first time                                                                                                    | AN                                                     | Bypass Mode<br>AC will take the load and Solar is used to charge battery.                                                                                                    |
|             |                                       |                                                                                                    | AC charge<br>accroding to Time                         | Bypass Mode+AC charge battery/Solar is used to charge battery.<br>AC will take load and also charge battery during AC charge time if solar power is not enough.                                                                                                    |
|             | PV&AC Take<br>Load Jointly<br>Disable | Enable AC charge<br>and in the AC<br>charge time                                                                         | AC charge<br>accroding to<br>SOC/Battery<br>voltage    | Bypass Mode+AC charge battery<br>Solar is used to charge battery.<br>AC will take load and also charge battery when battery SOC/Volage is lower than start SOC/Voltage,<br>and the AC will stop charging when the battery Voltage/SOC is higher than AC end<br>charge battery voltage/SOC.                                                                                                    |
|             |                                       | <ol> <li>Not in the AC<br/>first time and</li> <li>Disable AC<br/>charge or not in<br/>the AC charge time</li> </ol>     | ٩N                                                     | off grid inverter mode<br>if P_Solar>=P_load, solar is used to take load and charge battery if P_Solar <p_load, and<br="" solar="">battery take the load together, system will discharge until battery lower than EOD Voltage/SOC.</p_load,>                                                                                                    |

#### 3.3 Working as a hybrid inverter. Related settings

3.3.1 The SNA series can function as a traditional off-grid inverter or a hybrid inverter. When PV&AC take load jointly is disabled, it operates as a traditional off-grid inverter. Otherwise, it works as a hybrid inverter. In this mode, the inverter either uses solar and battery to power the load or uses AC to take the load.

| Hybrid Setting          |                |
|-------------------------|----------------|
| PV&AC Take Load Jointly | Enable Disable |
| Export to Grid          | Enable Disable |
| CT Power Offset(W)      | [-199,199] Set |
| Export Power Percent(%) | [0,100] Set    |
| <b>N</b>                | )              |

3.3.2 AC First: During the setting time, system will use AC to take load, use solar power to charge the battery first. If there is extra solar power, extra solar power will take the load. When out of the setting time, system will use solar and battery to take load first until battery voltage/SOC is lower than On Grid EOD settings, then it will use AC to take the load.

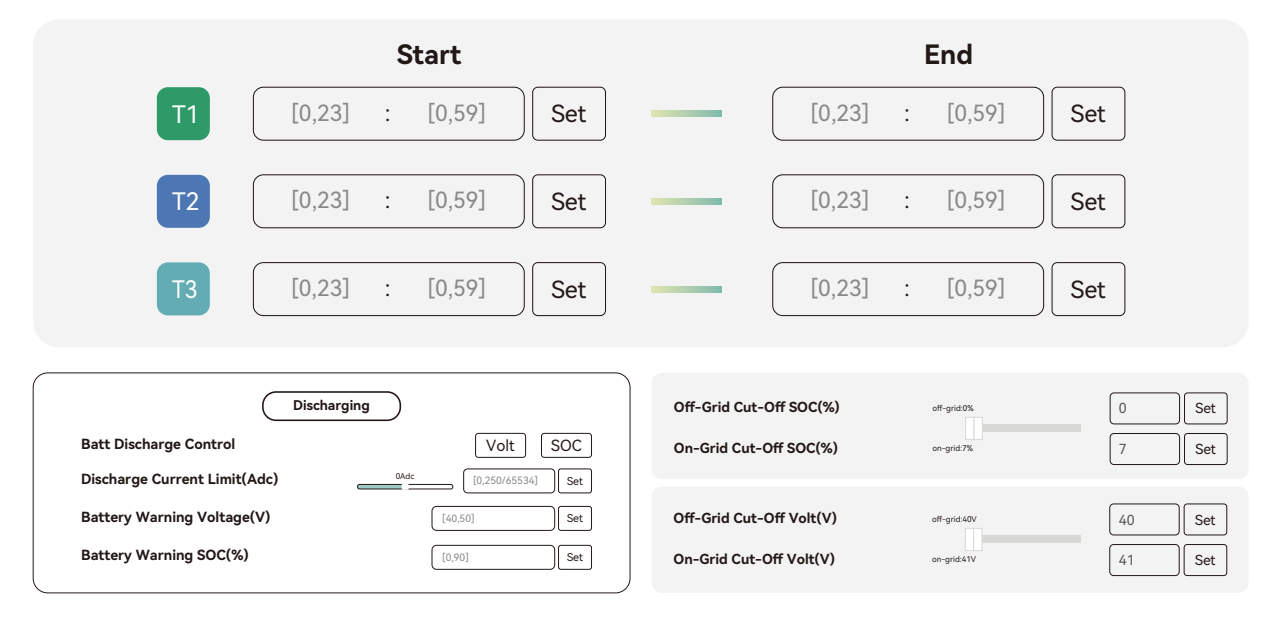

3.3.3 AC Charge function Disable: The system will not use AC to charge the battery (except Li ion BMS set force charge flag).

|                              |                                        | Start                    | End                         |
|------------------------------|----------------------------------------|--------------------------|-----------------------------|
| AC Charge Battery Current(A) | [0,250] Set                            | T1 [0,23] : [0,59] Set   | [0,23] : [0,59] Set         |
| AC Charge Based On           | <empty> V Set</empty>                  | T2 [0,23] : [0,59] Set   | [0,23] : [0,59] Set         |
|                              | <empty></empty>                        | T2 [0.23] : [0.59] [set] | [0.23] : [0.59] <b>S</b> at |
|                              | Disable                                |                          | [0,23] · [0,37]             |
|                              | Time(According to)                     |                          |                             |
|                              | Battery Voltage(According to)          |                          |                             |
|                              | Battery SOC(According to)              |                          |                             |
|                              | Battery Voltage and Time(According to) |                          |                             |
|                              | Battery SOC and Time(According to)     |                          |                             |

- According to Time: During the setting time, system will use AC to charge the battery until battery full and battery will not discharge during the setting time.
- According to Battery Voltage: During the setting voltage, system will use AC to charge the battery if battery voltage is lower than AC Charge Start Battery Voltage and will stop when Voltage is higher than AC Charge End Battery Voltage.
- According to Battery SOC: During the setting SOC, system will use AC to charge the battery if battery SOC is lower than AC Charge Start Battery SOC and will stop when Voltage is higher than AC Charge End Battery SOC.
- According to Battery Voltage and Time: During the setting time, system will use AC to charge the battery if battery voltage is lower than AC Charge Start Battery Voltage and will stop when Voltage is higher than AC Charge End Battery Voltage. And battery will not discharge during the setting time.
- According to Battery SOC and Time: During the setting time, system will use AC to charge the battery if battery SOC is lower than AC Charge Start Battery SOC and will stop when Voltage is higher than AC Charge End Battery SOC. And battery will not discharge during the setting time.

## 4. LCD display and settings

#### 4.1 RGB Display

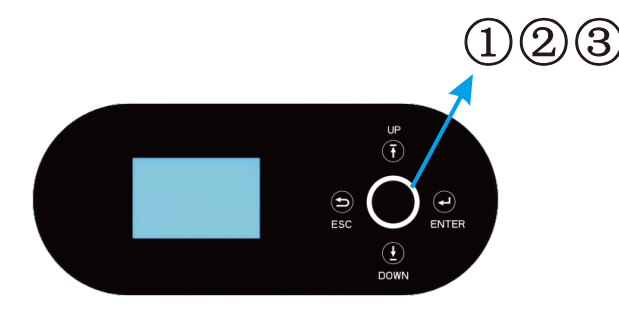

|   | LED Ind | icator | Messages |
|---|---------|--------|----------|
| 1 | Green   | Rotate | Normal   |
| 2 | Yellow  | Rotate | Warning  |
| 3 | Red     | Rotate | Fault    |

#### 4.2 LCD Display

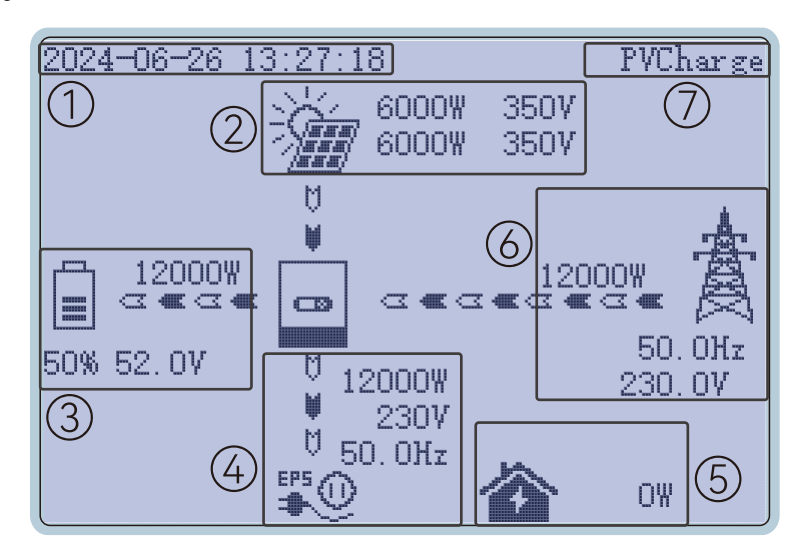

| NO. | Description                                   | Remarks                                                                                                    |
|-----|-----------------------------------------------|----------------------------------------------------------------------------------------------------|
| 1   | Generally Information<br>Display Area         | Display the currently time/date by default.                                                                                                    |
| 2   | Solar inverter output power                   | This area shows the data of Two-chnnel PV voltage and power.                                                                                                    |
| 3   | Battery information and data                  | This area shows the battery type, (lithium battery<br>or lead Acid battery), display the voltage, SOC ,<br>input and output power.                                       |
| 4   | LOAD output information<br>and data           | This area will display LOAD voltage, frequency, power.                                                                                                    |
| 5   | Loads consumption                             | Display the power consumption by the loads in on grid model.                                                                                                    |
| 6   | Grid information and<br>Generator information | Display the grid (Power pylon) information of voltage,<br>frequency, input or output power, the Generator<br>(dynamo) information of voltage, frequency, input<br>power. |
| 7   | Working status text<br>display area           | This area displays the status code of the SNA-EU<br>12000 inverter, including rated running status text,<br>the code for the alarm and the code error.                   |

#### 4.3 Inverter Status Display

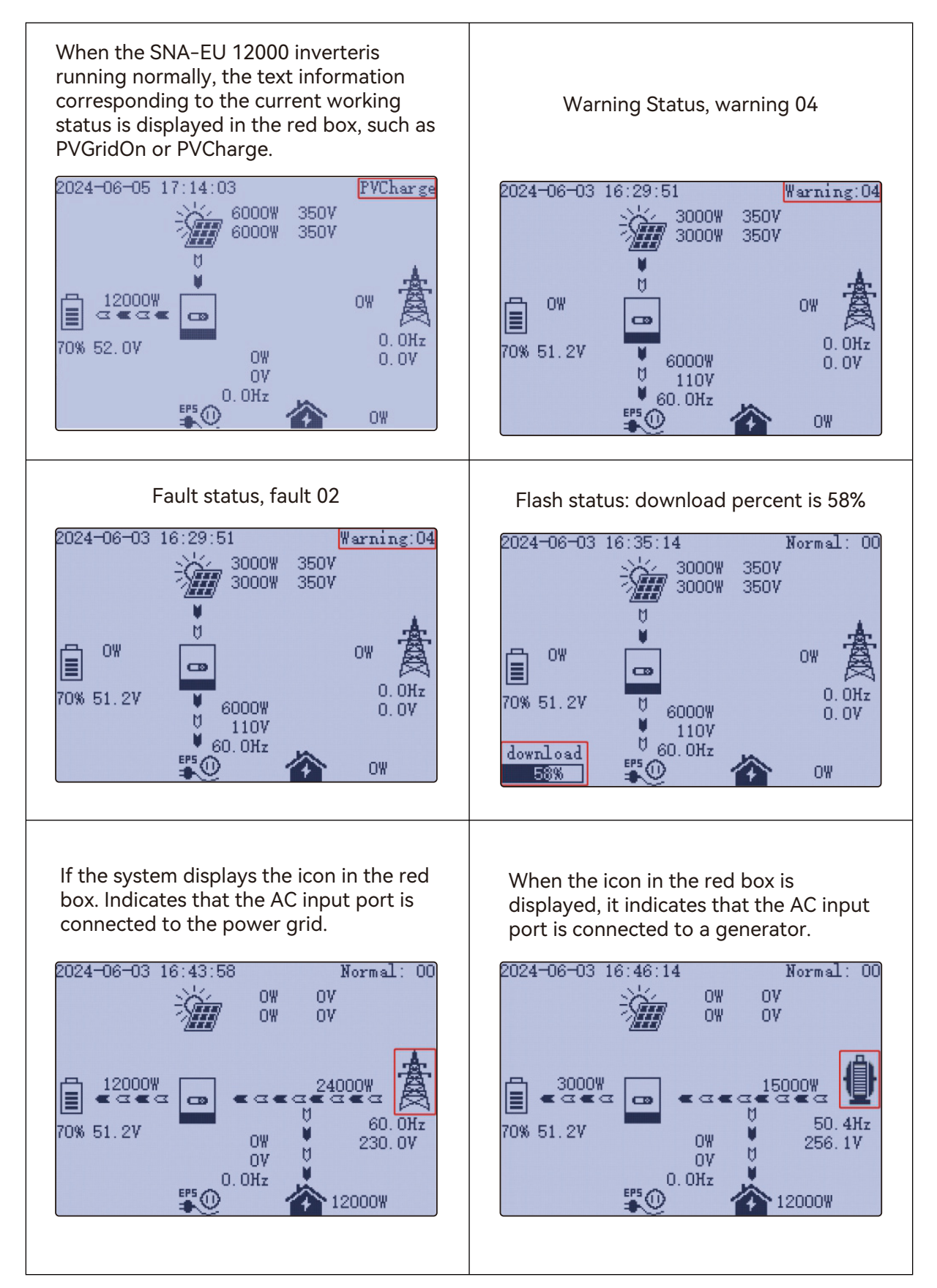

#### 4.4 LCD Settings

**Button Operations** 

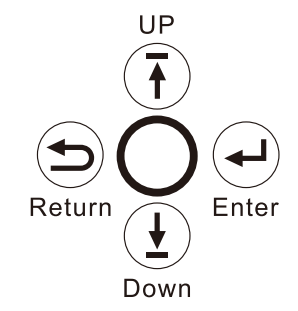

| Button | Function                     |
|--------|------------------------------|
| Return | Exit                         |
| Enter  | Confirm, Enter menu          |
| Up     | Previous step or Slide right |
| Down   | Next step or Slide left      |

Note: Long-pressing the UP and DOWN keys will continuously input the correspondiing key signals.

#### **General Operations**

Through button control, press ENTER on the home screen to access the menu options

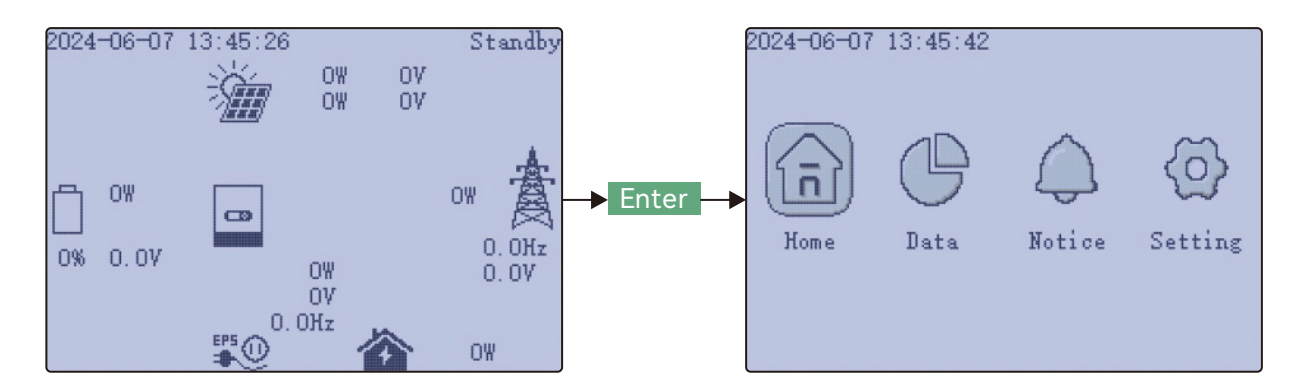

Using the UP and DOWN buttons, select the desired function, then press ENTER to enter. Press Return to return to the previous level. The options include Home for the main page, Data for operational data, Notice for fault and warning information, and Setting for configuration settings.

Note: Click the Down button again, then jump to Notifications, Settings, Home, and complete a loop..

| Index | Description | Data                                                                                                    |
|-------|-------------|----------------------------------------------------------------------------------------------------|
| 1     | Solar       | SolarBatteryGridUPSOtherVpv1:0.0VPpv1:0.0WVpv2:0.0VPpv2:0.0WEpv1_day:23.5kWhEpv1_all:34.5MWhEpv2_day:64.3kWhEpv2_all:855.6kWhThe figure shows the voltage and power of Pv1, the voltage and power of Pv2, the power generation of PV1 in one day and the total power generation of Pv2.                                                                                                    |
| 2     | Battery (1) | SolarBatteryGridUPSOtherVbat:0.0VIbat:0.0APchg:0.0WPdischg:0.0WVbat_Inv:0.0VBatState:0SOC:0%SOH:0%Vchgref:0.0VVout:0.0VVcellmax:0.0VVcellmin:0.0VTcellmin:0.0VToellmax:0.0°CTcellmin:0.0°C1 / 2The first page contains the following information:battery voltage, battery charge and discharge current, batterycharge power, battery discharge power, inverter samplingbattery voltage, battery status, battery remaining power, batteryhealth, battery charge cut-offvoltage. The highest cell voltage. Lowest cell voltage. Highestcell temperature, lowest cell temperature. |
| 3     | Battery (2) | SolarBatteryGridUPSOtherCycleCnt:0BatCapacity:0.0AhImaxchg:0.0AImaxdischg:0.0ABMSEvent1:0BMSEvent2:0Echg_day:254.3kWhEdischg_day:2453.7kWhEdischg_all:58.2kWhEdischg_all:89.7MWhZ/2The second page contains the following information: the numberof charge and discharge times of the battery, the capacity of thebattery, the maximum charge current, the maximum dischargecurrent, BMS event 1, BMS event 2, the charge power in a day,the discharge power in a day, the total charge power, the totaldischarge power.                                                        |

| 4 | Grid (1) | SolarBatteryGridUPSOtherVgrid:0.0VFgrid:0.0HzVgen:0.0VFgen:0.0HzPimport:0.0WPexport:0.0WPinv:0.0WPreo:0.0WPload:0.0W1 / 2The first page contains the following information:grid voltage, grid frequency, generator voltage,generatorfrequency, power input from the grid to the inverter, poweroutput from the inverter to the grid, inverter power, rectifiedpower, load power.                                                                                                    |
|---|----------|----------------------------------------------------------------------------------------------------|
| 5 | Grid (2) | SolarBatteryGridUPSOtherEexport_day:0kWhEimport_all:0kWhEimport_all:0kWhEinv_day:0kWhEinv_all:0kWhErec_day:0kWhErec_all:0kWhErec_day:0kWhErec_all:0kWhZ / 22The second page contains the following information:<br>The power of the inverter exported to the grid during the day.<br>The total power of the inverter exported to the grid. The power<br>that the grid imports into the inverter during the day. The total<br>power imported from the grid to the inverter. The power output<br>of the inverter during the day. The power of inverter during the day. |
| 6 | UPS (1)  | Solar       Battery       Grid       UPS       Other         Veps:       0.0V       Feps:       0.0Hz         Peps:       0.0W       Seps:       0.0VA         Eeps_day:       0kWh         Eeps_all:       0kWh         Image: Sepsitive Contains the following information:         load voltage, load frequency. Active power of LOAD, apparent power of LOAD. LOAD Power output in a day. LOAD Indicates the total power output.                                                                                                    |

Г

| 7 | Parallel | Battery       Grid       UPS       Parallel       Oth         Parallel       Role:       Master       Parallel       Parallel       This page contains information about the role of the machine in the parallel state (host or slave). Parallel type (single phase or three phase). Parallel phase ® or S or T). Number of parallel machines. Parallel address. |
|---|----------|----------------------------------------------------------------------------------------------------|
| 8 | Other    | SolarBatteryGridUPSOtherStatus:PVChargeNextStatus:StandbyFaultCode:0000AlarmCode:0000Vbus1:0.0VVbus2:0.0VVbusP:0.0VVbusN:0.0VT1:0.0°CT2:0.0°CExitReason1:00000000Run_Trace:0                                                                                                    |

| Index | Description  | Notice                                                                                                    |
|-------|--------------|----------------------------------------------------------------------------------------------------|
| 1     | Fault Status | Fault Status       Alarm Status       Record         ND       Fault       ND         Information on this page:       When the inverter fails, this page displays the corresponding fault code. If there is NO Fault, no fault is displayed.                                                                                                    |
| 2     | Alarm Status | Fault Status       Alarm Status       Record         Im Alarm       Model Alarm       No Alarm         Information contained in this page:       When the inverter alarm appears, this page will display the corresponding alarm code. If there is NO Alarm, no alarm is displayed.                                                                                                    |
| 3     | Record       | Fault Status       Alarm Status       Record         Error Record: (*)       01.2020-11-01 10:20:30 FaultCode8         02.2021-01-06 02:18:12 ParaCANFault       03.2000-00-00 00:00 ComLossCtrl         04.2000-00-00 00:00:00 ComLossCtrl       05.2000-00-00 00:00:00 ComLossCtrl         05.2000-00-00 00:00:00 ComLossCtrl       1 / 8         This page contains information that lists the history of failures and alarms. Specific to the time and date of failure or alarm. The fault history is displayed on pages 1 to 4. Pages five through eight show the history of the call. |

| Index | Description     | Setting                                                                                                    |
|-------|-----------------|----------------------------------------------------------------------------------------------------|
| 1     | Common          | Image: Standby:       Standby:       Standby:         Image: Standby:       PV Input Mode:       DC source input         Image: Standar       SET       SET         Image: Standar       SET       SET         Image: Standar       SET       SET         Image: Standar       SET       SET         Image: Standar       SET       SET         Image: Standar       SET       SET         Image: Standar       SET       SET         Image: Standar       SET       SET         Image: Standar       SET       SET         Image: Standar       Image: Standar       SET         Image: Standar       Image: Standar       SET         Image: Standar       Image: Standar       SET         Image: Standar       Image: Standar       SET         Image: Standar       Image: Standar       SET         Image: Standar       Image: Standar       SET         Image: Standar       Image: Standar       SET         Image: Standar       Image: Standar       SET         Image: Standar       Image: Standar       SET         Image: Standar       Image: Standar       Image: Standar         Image: Standar       Im |
| 2     | Application (1) | Common       Application       Charge       DisCh         EFS Voltage Set:       208Vac         EFS Frequency Set:       50Hz         AC Input Range:       APL         PV Grid Off:                                                                                                    |

| 3 | Application (2) | Common       Application       Charge       DisCh         AC First:       P1 Start: 00:00       End: 00:00         P2 Start: 00:00       End: 00:00         P3 Start: 00:00       End: 00:00         2 / 4    The second page contains information: AC priority charging time, you can set three time periods.                                                                                 |
|---|-----------------|----------------------------------------------------------------------------------------------------|
| 4 | Application (3) | CommonApplicationChargeDisChHybrid SettingPV&AC Take Load Jointly:Export to Grid:Export Power Percent:O%Grid CT Connection:CT Sample Ratio:1000:1CT Direction Reversed:3 / 4                                                                                                    |
| 5 | Application (4) | Common Application Charge DisCh<br>Parallel Setting<br>Set System Type: Not Parallel<br>Set Composed Phase: NULL<br>Battery Shared:<br>4 / 4<br>The fourth page contains information: Type of parallel machine<br>(no parallel machine or single phase parallel machine or three<br>phase parallel machine). Parallel phase (R, S, T) can be set. The<br>battery sharing function was enabled. |

| 6 | Charge (1)                                    | Common       Application       Charge       DisCh         Charge Current Limit:       11A         Lead-Acid Charge Voltage:       56.4V         Lead-Acid Floating Voltage:       54.0V         1/3                                                                                                    |
|---|-----------------------------------------------|----------------------------------------------------------------------------------------------------|
| 7 | Charge<br>(Numerical<br>setting<br>operation) | Common Application Charge DisCh<br>Charge Current Limit: 11A<br>Lead-Acid Charge Voltage: 55.00<br>Lead-Acid Floating Voltage: 54.0V<br>This page contains: Setting values. After pressing Down, exit<br>move to +1, +1 to -1, -1 to +0.1, +0.1 to -0.1, and -0.1 to Enter.<br>Press UP to roll back. If you press Enter when the cursor moves<br>to +1, 55 becomes 56. If you press Enter when the cursor moves<br>to -1, 55 becomes 54. If you press Enter when the cursor moves<br>to -0.1, 55 becomes 54.9. If you press Enter when the cursor moves<br>to -0.1, 55 becomes 54.9. If you press Enter when the cursor moves<br>to +0.1, 55 becomes 55.1. |
| 8 | Charge (2)                                    | Common       Application       Charge       Disch         AC Chg Based On:                                                                                                    |

| 9  | Charge<br>(according to<br>the time)            | Common       Application       Charge       DisCh         AC Chg Based On:       According to time         AC Charge Battery Current:       3A         AC Charge Time:       P1 Start:       00:00         P2 Start:       00:00       End:       00:00         P3 Start:       00:00       End:       00:00         P3 Start:       00:00       End: |
|----|-------------------------------------------------|----------------------------------------------------------------------------------------------------|
| 10 | Charge<br>(according to the<br>battery voltage) | Common       Application       Charge       DisCh         AC Chg Based On:       According to Bat Volt         AC Charge Battery Current:       3A         AC Charge Battery Voltage:       Start:         Start:       42.0V       End:       51.2V         2 / 3       Z       Z         The second page contains information:       The AC is charged according to the battery voltage. The starting charge voltage and cut-off charge voltage can be set.                                                                                                    |
| 11 | Charge<br>(according to<br>the battery SOC)     | Common Application Charge DisCN<br>AC Chg Based On: According to Bat SOC<br>AC Charge Battery Current: <u>3A</u><br>AC Charge Battery SOC :<br>Start: <u>15%</u> End: <u>20%</u><br>2 / 3<br>The second page contains information:<br>The AC is charged according to the battery SOC.<br>Start charge SOC and stop charge SOC can be set.                                                                                                    |

| 12 | Charge<br>(according to the<br>battery voltage<br>and time) | CommonApplicationChargeDisChAC Chg Based On:Battery Volt and TimeAC Charge Battery Current:3AAC Charge Time:P1 Start:00:00P2 Start:00:00P3 Start:00:00P3 Start:00:00AC Charge Battery Voltage:Start:42.0VEnd:51.2V2 / 3                                                                                                    |
|----|-------------------------------------------------------------|----------------------------------------------------------------------------------------------------|
| 13 | Charge<br>(according to<br>time and SOC)                    | Common       Application       Charge       DisCh         AC Chg Based On:       Battery SOC and Time         AC Charge Battery Current:       3A         AC Charge Time:       P1 Start:       00:00         P1 Start:       00:00       End:       00:00         P2 Start:       00:00       End:       00:00         P3 Start:       00:00       End:       00:00         AC Charge Battery SOC :       Start:       15%       End:       2 / 3         The second page contains information:       The AC is charged according to time and SOC. Meet one of the three time periods and the battery SOC between the start charge SOC and the cut-off charge SOC. The AC will be charged.                                                                                                    |
| 14 | Charge (3)                                                  | Common Application Charge DisCh<br>Generator Setting<br>Generator Charge Type: Use Vol<br>Gen Charge Bat Current: <u>3A</u><br>Gen Charge End Bat Volt: <u>42.0V</u><br>Gen Charge End Bat Volt: <u>48.0V</u><br>Gen Charge End Bat SOC : <u>15%</u><br>Gen Charge End Bat SOC : <u>20%</u><br>Max. Gen Input Power: <u>7370W</u> <u>3</u> /3<br>The third page contains information about the Settings for<br>charging the generator. The generator is charged according to<br>the battery voltage or battery SOC. Battery charging current can<br>be set. The battery voltage can be set to start charging. You can<br>set the battery voltage at the end of charging. Battery SOC can<br>be set to start charging. Battery SOC can be set to end charging.<br>The maximum input power of the generator can be set. |

| 15 | DisCharge (1) | Application Charge DisCharge Ot<br>Discharge Control: Use Vol<br>Discharge Current Limit: 7A<br>Battery Warning Volt: 46.0V<br>Discharge Cut-off Volt: 42.0V<br>On Grid EOD Volt: 42.0V<br>On Grid EOD Volt: 42.0V<br>1 / 2<br>The first page contains information:<br>battery discharge can be based on voltage or SOC. Discharge<br>current can be set. Battery alarm voltage can be set. Off-grid<br>discharge cutoff voltage can be set. Grid-connected discharge<br>cutoff voltage can be set. The alarm voltage is larger than the<br>off-grid cut-off voltage. The off-grid cut-off voltage range is<br>complementary to the grid-connected cut-off voltage range. |
|----|---------------|----------------------------------------------------------------------------------------------------|
| 16 | DisCharge (2) | Application Charge DisCharge Ot<br>Smart Load:<br>Smart Load Enable:<br>Start PV Power: 0.0kW<br>Grid Always On:<br>Smart Load Start Volt: 47.0V<br>Smart Load Start Volt: 43.0V<br>Smart Load End Volt: 43.0V<br>Smart Load End SOC: 50% 2/2<br>The second page contains the following information:<br>Enable Smart Load. When the actual PV input power is greater<br>than the value, the Smart Load function takes effect. Normally<br>open when connected to the grid. Smart Load takes effect<br>voltage point. Smart Load End voltage point. Smart Load takes<br>effect on the SOC. Smart Load Ends the SOC.                                                        |
| 17 | DisCharge (3) | Application Charge DisCharge Ot<br>AC Couple:<br>AC Couple Enable:<br>AC Couple Enable:<br>AC Couple Start SOC: 50%<br>AC Couple End SOC: 90%<br>AC Couple End Volt: 50.0V<br>AC Couple End Volt: 54.0V<br>3 / 3<br>Page 3 contains the following information:<br>Enable the AC Couple function. Enable the start SOC of the AC<br>Couple. End The cutoff SOC of the AC Couple. Turn on the start<br>voltage of the AC Couple. End The cut-off voltage of the AC<br>Couple.                                                                                                    |

| 18 | Other | <pre>     Charge DisCharge Other Basic      CT Power Offset: 20W Fan1 Slope: Fan1 Max Speed: 70% Fan2 Slope: Fan2 Max Speed: 70% Fan4 Slope: Fan4 Max Speed: 75% Fan5 Slope: Fan5 Max Speed: 80% </pre> |  |
|----|-------|----------------------------------------------------------------------------------------------------|--|
|    |       | Include information:<br>CT power compensation setting. Set the maximum speed of five<br>fans.<br>Set five fan control slope curves.                                                                     |  |
| 19 | Basic | Contains information:<br>SN Indicates the serial number of the inverter. FW Indicates the firmware version of the inverter (cEaa indicates the US version, cEaa indicates the European version)         |  |

## 5. About LCD Settings check the operation

| <pre>     Common    Application    Charge    DisCharge     Normal/Standby: Standby     FV Input Mode: FVI.FV2.independent     Battery Type: Lithium battery     Lithium Type: Standard</pre> | Common    Application    Charge    DisChe<br>Normal/Standby:Standby<br>PV Input Mode: PVI, PV2, independent<br>Battery Type:Lithium battery<br>Lithium Type:Standard<br>SET<br>Green Function Enable:<br>Battery ECO Enable:<br>ISO Enable:1/2                                                                                       |
|----------------------------------------------------------------------------------------------------|----------------------------------------------------------------------------------------------------|
| → UP or Down →                                                                                                    | Common       Application       Charge       DisCh         Normal/Standby:       Standby         PV Input Mode:       PVI.PV2.independent         Battery Type:       Lithium battery         Lithium Type:       Standard         SET         Green Function Enable:         Battery ECO Enable:       1         ISO Enable:       1 |
| → Enter →                                                                                                    | Common Application Charge DisCh<br>Normal/Standby Standby<br>PV Input Mode: PV1, PV2, independent<br>Battery<br>Lithium<br>Green Fu<br>Battery ECO Enable:<br>ISO Enable: 1/2                                                                                                    |

## 6. Monitor System for ECO Hybrid inverter

- Users can use wifi dongle/WLAN dongle/4G dongle (Avaiblable from 2021 March for some countries) to monitor the energy storage system, The monitor website is: server.luxpowertek.com.
- The APP is also available in the google play and apple APP store (Scan two code bar to download the APP).
- Please download the introduction of guidance by website: https://www.luxpowertek.com/ download/Document Reference.

#### 1. Wifi Quick Guidance

Quick guidance for setting password for wifi module, the paper is also available in the wifi box.

**2. Monitor system setup for Distributors** and **Monitor system setup for endusers**, Monitor system registration, wifi password setting, and wifi local monitor and setting.

#### 3. Lux\_Monitor\_UI\_Introduction

Introduction of monitor interface

#### 4. Website Setting Guidance

Introduction of website settings for offgrid inverter

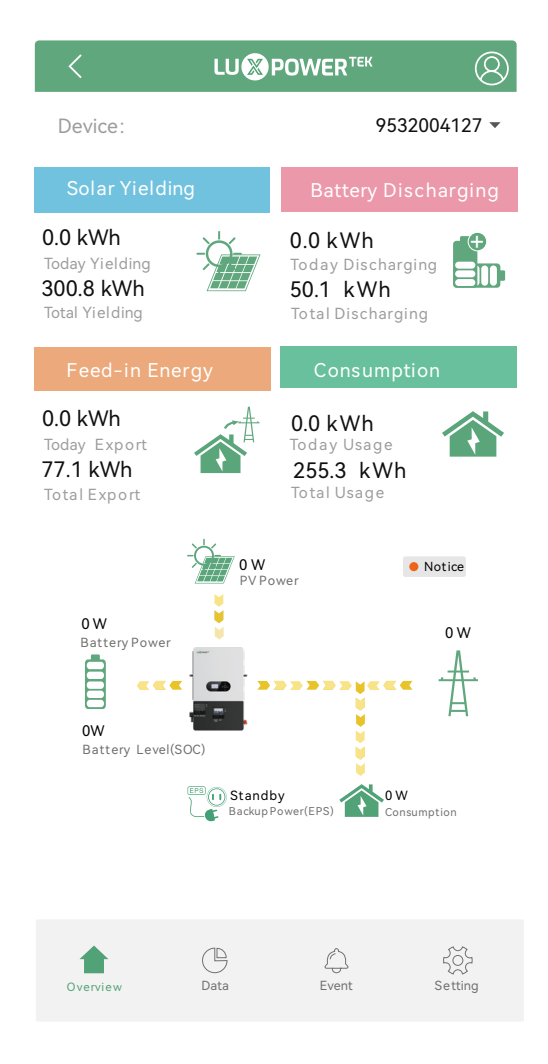

## 7. Specifications

| Table 1 MPPT Mode Specifications           |                                      |  |
|--------------------------------------------|--------------------------------------|--|
| INVERTER MODEL                             | SNA-EU 12000                         |  |
| Max. PV Array Power (W)                    | 24000W (12000/12000)                 |  |
| Rated PV Input Voltage (V)                 | 320                                  |  |
| Number of Independent MPPT Inputs          | 2                                    |  |
| Number of string per MPPT                  | 2                                    |  |
| PV Input Voltage Range (V)                 | 100~480                              |  |
| MPPT Voltage Range (V)                     | 120~440                              |  |
| Start-up Voltage (V)                       | 100                                  |  |
| Max. PV Input Current per MPPT (A)         | 35/35                                |  |
| Max. PV Short-circuit Current per MPPT (A) | 44/44                                |  |
| Max. PV Charging Current for Battery       | 250A                                 |  |
| Table 2 Battery Mc                         | ode Specifications                   |  |
| INVERTER MODEL                             | SNA-EU 12000                         |  |
| Output Voltage Waveform                    | Pure Sine Wave                       |  |
| Output Voltage Regulation                  | 208Vac/220Vac/230Vac/240Vac±5%       |  |
| Output Frequency                           | 50/60Hz                              |  |
| Rated Output Power (W)                     | 12000                                |  |
| Rated Output Current (A)                   | 52                                   |  |
| Max. Charging/Discharging Current (A)      | 250                                  |  |
| Max. Charging/Discharging Power (W)        | 12000                                |  |
| Overload Protection                        | 5s@≥150% load; 10s@110%~150% load    |  |
| Surge Capacity                             | 2* rated power within 5 seconds      |  |
| Recommend Capacity of Battery per Inverter | >400AH                               |  |
| Battery Voltage Range                      | 46.4V-60V (Li) 38.4V-60V (Lead_Acid) |  |
| High DC Cut-off Voltage                    | 59VDC (Li) 60VDC (Lead_Acid)         |  |
| High DC Recovery Voltage                   | 57.4VDC (Li) 58VDC (Lead_Acid)       |  |

|                                            | load < 20%                       | 44.0Vdc (Settable)                       |
|--------------------------------------------|----------------------------------|------------------------------------------|
| Low DC Warning<br>Voltage (Lead Acid)      | 20% ≤ load < 50%                 | Warning Voltage@load < 20% -1.2V         |
|                                            | load ≥ 50%                       | Warning Voltage@load < 20% -3.6V         |
| Low DC Warning Return Vo                   | ltage(Lead Acid)                 | Low DC Warning Voltage@Different load+2V |
|                                            | load < 20%                       | 42.0Vdc (Settable)                       |
| Low DC Cut-off<br>Voltage (Lead Acid)      | 20% ≤ load < 50%                 | Cut-off Voltage@load < 20% -1.2V         |
|                                            | load ≥ 50%                       | Cut-off Voltage@load < 20% -3.6V         |
| Low DC Cut-off Return                      | Cut-off Voltage@<br>load<20%≥45V | Low DC Cut-off Voltage@load<20%+3V       |
| Voltage (Lead Acid)                        | Cut-off Voltage@<br>load<20%<45V | 48V                                      |
| Low DC Warning SOC                         |                                  | 20% SOC (Settable )                      |
| Low DC Warning Return SOC                  |                                  | Low DC Warning SOC +10%                  |
| Low DC Cut-off SOC                         |                                  | 15% SOC (Grid on) (settable)             |
|                                            |                                  | 15% SOC (Grid off ) (settable)           |
| Low DC Cut-off Return SOC                  |                                  | Low DC Cut-off SOC +10%                  |
| Charge Cut-off Voltage                     |                                  | 58.4Vdc                                  |
| No Load Power Consumption                  |                                  | <70W                                     |
| Lead_Acid Battery Charging Algorithm       |                                  | 3-Step                                   |
| Bulk Charging Voltage                      |                                  | Flooded Battery 58.4Vdc                  |
|                                            |                                  | AGM/Gel Battery 56.4Vdc                  |
| Floating Charging Voltage                  |                                  | 54Vdc                                    |
| Battery Voltage, per cell Charging Current |                                  |                                          |

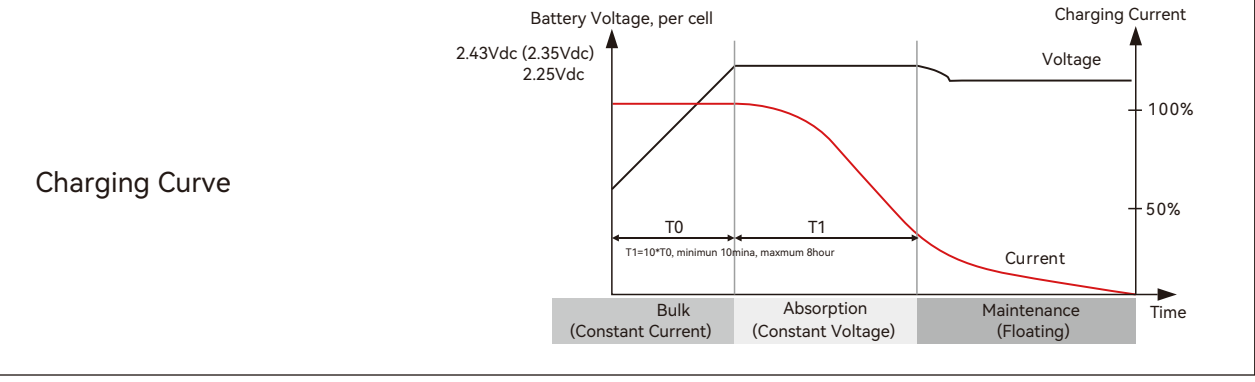

| Table 3 Line Mode Specifications      |                                                                                       |  |
|---------------------------------------|---------------------------------------------------------------------------------------|--|
| INVERTER MODEL                        | SNA-EU 12000                                                                          |  |
| Input Voltage Wavefor                 | Sinusoidal (utility or generator)                                                     |  |
| Nominal Input Voltage (V)             | 230Vac                                                                                |  |
| Low Loss Voltage                      | 170Vac±7V (UPS); 90Vac±7V (Appliances)                                                |  |
| Low Loss Return Voltage               | 180Vac±7V (UPS); 100Vac±7V (Appliances)                                               |  |
| High Loss Voltage                     | 280Vac±7V                                                                             |  |
| High Loss Return Voltage              | 270Vac±7V                                                                             |  |
| Max. AC Input Voltage                 | 280Vac                                                                                |  |
| Nominal Input Frequency               | 50Hz/60Hz (Auto detection)                                                            |  |
| Max. AC Input Current (A)             | 100                                                                                   |  |
| Max. AC Input Power (W)               | 24000                                                                                 |  |
| Rated AC Output Current (A)           | 52                                                                                    |  |
| Rated AC Output Power (W)             | 12000                                                                                 |  |
| Rated AC Current of Bypass Relays (A) | 200                                                                                   |  |
| Output Short Circuit Protection       | Software Protect when GridOff Discharge<br>Circuit Breaker Protect when GridOn Bypass |  |
| Transfer Time                         | <10ms                                                                                 |  |

| Table 4 Generator Mode Specifications  |                                              |  |
|----------------------------------------|----------------------------------------------|--|
| INVERTER MODEL                         | SNA-EU 12000                                 |  |
| Rated GEN Voltage (V)                  | 230                                          |  |
| Rated GEN Frequency (Hz)               | 50/60                                        |  |
| Rated GEN Input Current (A)            | 65                                           |  |
| Rated GEN Input Power (W)              | 15000                                        |  |
| Rated GEN Current of Bypass Relays (A) | 90                                           |  |
| Table 5 Protection/G                   | General Specifications                       |  |
| INVERTER MODEL                         | SNA-EU 12000                                 |  |
| Over Current/Voltage Protection        | YES                                          |  |
| Grid Monitoring                        | YES                                          |  |
| AC Surge Protection Type III           | YES                                          |  |
| Safety Certification                   | NRS 097, CE                                  |  |
| Ingress Protection Rating              | IP 20                                        |  |
| Display&Communication Interface        | RGB+LED, RS485/WIFI/CAN                      |  |
| Warranty                               | 2 Years                                      |  |
| Cooling Method                         | FAN                                          |  |
| Тороlоду                               | Transformer-less                             |  |
| Noise Emission (typical)               | <55dB                                        |  |
| Operating Temperature Range            | 0°C to 45°C (full load)                      |  |
| Storage temperature                    | −15℃ ~ 60℃                                   |  |
| Humidity                               | 5% to 95% Relative Humidity (Non-condensing) |  |
| Altitude                               | <2000m                                       |  |
| Dimension (W*H*D)                      | 530*870*150mm (20.87*34.25*5.91inch)         |  |
| Net Weight                             | 40kg                                         |  |

## 8. Trouble Shooting & Error List

The failures mainly divided into 5 categories, for each category, the behavior is different:

| Code | Description                                           | Troubleshooting                                                                                                    |
|------|-------------------------------------------------------|----------------------------------------------------------------------------------------------------|
| E000 | Internal communication fault1                         | Restart inverter, if the error still exist, contact us (DSP&M3)                                                                                         |
| E001 | Model fault                                           | Restart inverter, if the error still exist, contact us                                                                                                  |
| E003 | CT Fail                                               | Restart inverter, if the error still exist, contact us                                                                                                  |
| E008 | CAN communication error<br>in Parallel System         | Check CAN cable connection is connected to the right COM port                                                                                           |
| E009 | No master in parallel system                          | Check parallel setting for master/Slave part, there should be one master in the system                                                                  |
| E012 | Off-gird, short-circuit of the Load or<br>Smart Load. | Check if the load is short circuit, try to turn off the load and restart inverter                                                                       |
| E013 | UPS reserve current                                   | Restart inverter, if the error still exist, contact us                                                                                                  |
| E015 | Phase Error in three phase<br>parallel system         | Check if the AC connection is right for three phase<br>system, there should one at least one inverter in<br>each phase                                  |
| E018 | Internal communication fault3                         | Restart inverter, if the error still exist, contact us (DSP&M3)                                                                                         |
| E019 | Bus voltage high                                      | Check if PV input voltage is higher than 495V                                                                                                    |
| E020 | AC connection fault                                   | Check if LOAD and AC connection is in wrong terminal                                                                                                    |
| E021 | PV voltage high                                       | Check PV input connection and if PV input voltage is higher than 480V                                                                                   |
| E022 | Hardware Over current                                 | Restart inverter, if the error still exist, contact us                                                                                                  |
| E024 | PV overcurrent                                        | Check PV connection                                                                                                    |
| E025 | Temperature over range                                | The internal temperature of inverter is too high, turn off<br>the inverter for 10minutes, restart the inverter, if the<br>error still exist, contact us |
| E028 | Sync signal lost in parallel system                   | Check CAN cable connection is connected to the right COM port                                                                                           |
| E029 | Sync triger signal lost in parallel system            | Check CAN cable connection is connected to the right COM port                                                                                           |

| Code | Description                        | Trouble shooting                                                                                                    |
|------|------------------------------------|----------------------------------------------------------------------------------------------------|
| W000 | Communication failure with battery | Check if you have choose the right battery brand<br>and communication cable is right, if the warning<br>still exist, contact us                                         |
| W001 | AFCI Com failure                   | Restart inverter, if the error persists, contact your supplier.                                                                                                    |
| W002 | AFCI High                          | Check each PV string for correct open circuit voltage<br>and short circuit current. If the PV strings are in good<br>condition, please clear the fault on inverter LCD. |
| W003 | Communication failure with meter   | Check communication cable, if the warning still exist, contact us                                                                                                    |
| W004 | Battery failure                    | Inverter get battery fault info from battery BMS, restart battery, if the warning still exist, contact us or battery manufacture                                        |
| W006 | RSD Active                         | Check if the RSD switch is pressed.                                                                                                    |
| W008 | Software mismatch                  | Please contact Luxpower for firmware update                                                                                                    |
| W009 | Fan Stuck                          | Check if the fan is OK                                                                                                    |
| W013 | Over temperature                   | The temperature is a little bit high inside inverter                                                                                                    |
| W015 | Bat Reverse                        | Check the battery connection with inverter is right, if the warning still exist, contact us                                                                             |
| W017 | AC Voltage out of range            | Check AC voltage is in range                                                                                                    |
| W018 | AC Frequency out of range          | Check AC frequency is in range                                                                                                    |
| W019 | AC inconsistent in parallel system | Reconnect the AC input or Restart inverter, if the error still exist, contact us                                                                                        |
| W020 | PV Isolation low                   | Restart inverter, if the error still exist, contact us                                                                                                    |
| W022 | DC injection high                  | Restart inverter, if the error still exist, contact us                                                                                                    |
| W025 | Battery voltage high               | Check if battery voltage is in normal range                                                                                                    |
| W026 | Battery voltage low                | Check if battery voltage is in normal range, need to charge the battery if battery voltage is low                                                                       |
| W027 | Battery open                       | Check if there is output from the battery and battery connection with inverter is OK                                                                                    |
| W028 | Over load                          | Check if load is too high                                                                                                    |
| W029 | The load output voltage is high    | Restart inverter, if the error still exist, contact us                                                                                                    |
| W031 | Load DCV high                      | Restart inverter, if the error still exist, contact us                                                                                                    |

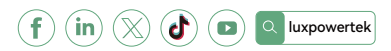

Lux Power Technology Co., Ltd Headquarter: +86 755 8520 9056 www.luxpowertek.com Contact us: info@luxpowertek.com